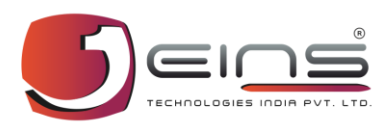

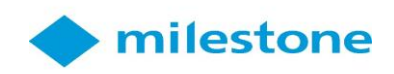

# Milestone with EINS Integrated Solutions Software User Guide

Email: <a href="mailto:support@eins.co.in">support@eins.co.in</a>

Website: www.eins.co.in

Contact no: 088799 77610 / 088799 77600

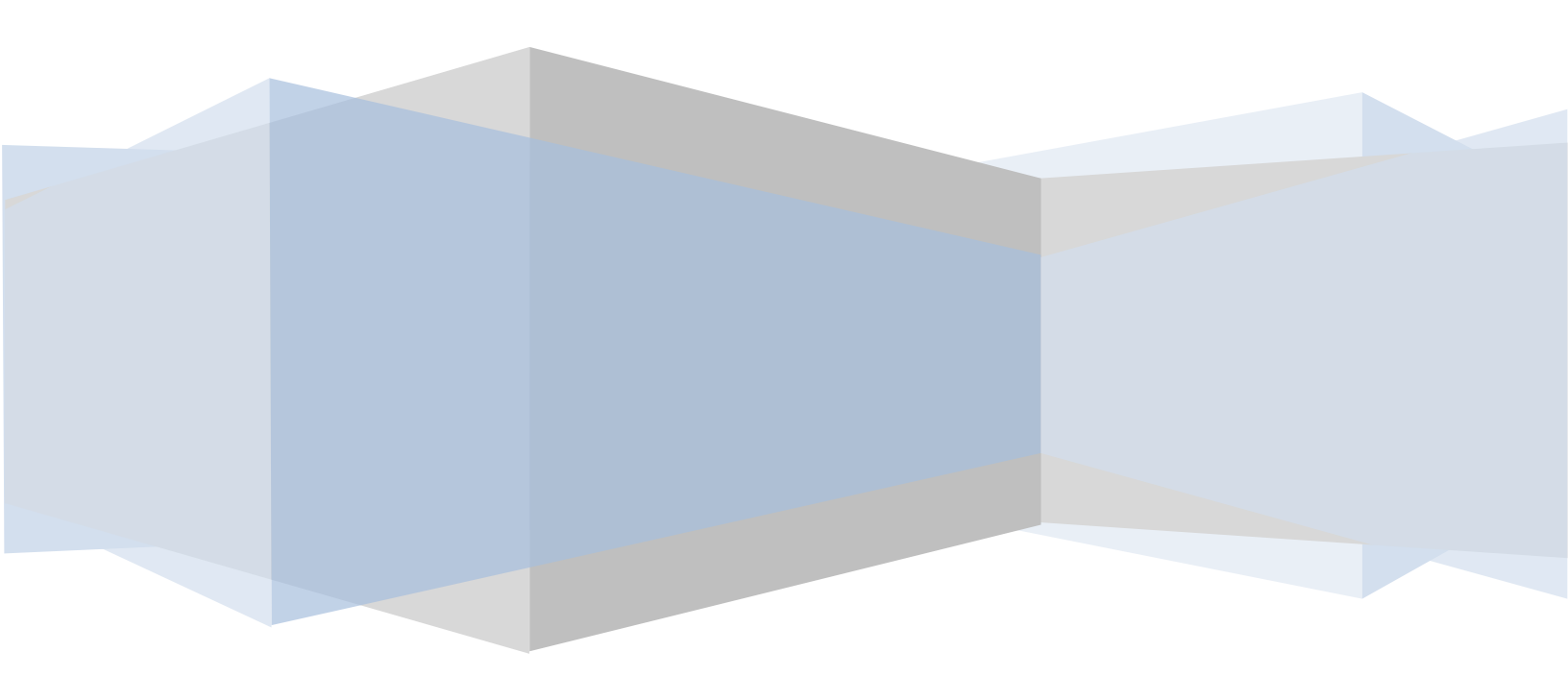

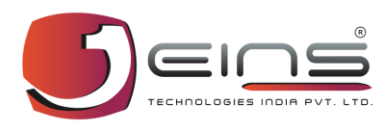

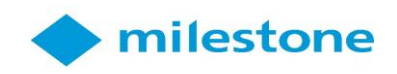

# INDEX

| Sr.No | Module                               | PageNo         |
|-------|--------------------------------------|----------------|
| 1     | User Creation - Milestone            | Page 3         |
| 2     | Adding Camera - Milestone            | Page 9         |
| 3     | HID Configuration - Ultimate         | <u>Page 19</u> |
| 4     | Access Group Creation - Ultimate     | <u>Page 27</u> |
| 5     | Employee Access Assigning - Ultimate | <u>Page 28</u> |
| 6     | Camera Mapping - Milestone Server    | <u>Page 32</u> |
| 7     | Client PlugIn - Milestone            | Page 36        |

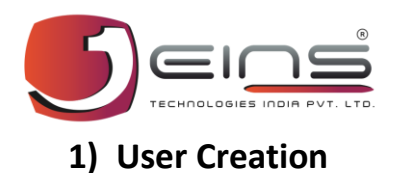

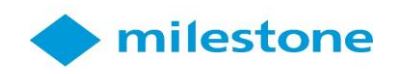

|       | SMART CLIENT 2019 R1   |  |
|-------|------------------------|--|
|       | Computer:              |  |
|       | 192.168.1.11           |  |
|       | Authentication:        |  |
|       | Basic authentication 🔹 |  |
| AND . |                        |  |
|       | User name:             |  |
|       | admin                  |  |
|       | Password:              |  |
|       | •••••                  |  |
|       | Remember password      |  |
|       | 🗌 Auto-login           |  |
|       |                        |  |
|       |                        |  |
|       | Connect Close          |  |

# Login page allows user to access the Milestone XProtect SMART CLIENT R1 software with valid credentials.

- i. In Computer field, insert Computer's IP address.
- ii. In Authentication, Select Basic authentication for Login with Username & Password.
- iii. Enter Username, Password & then click on Connect to Login.

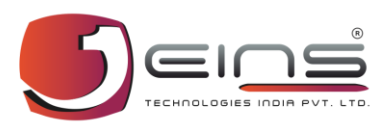

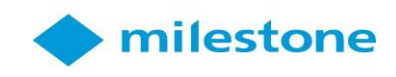

#### Follow below steps to create new client side user.

|                                                                                                    | Milestone XProtect®<br>MANAGEMENT CLIENT 2019 R1 | × |
|----------------------------------------------------------------------------------------------------|--------------------------------------------------|---|
|                                                                                                    | Computer:                                        |   |
|                                                                                                    | 192.168.1.11                                     |   |
|                                                                                                    | Authentication:                                  |   |
|                                                                                                    | Windows authentication (current user) 🔹          |   |
|                                                                                                    | Domain: WIN-N01A2C3I0GA                          |   |
|                                                                                                    | User name:                                       |   |
|                                                                                                    | WIN-N01A2C3I0GA\Administrator -                  |   |
| d and a second second se | Password:                                        |   |
|                                                                                                    | Remember password                                |   |
|                                                                                                    |                                                  |   |
|                                                                                                    | Connect Close                                    |   |
|                                                                                                    |                                                  |   |

Server Login Page allows user to login into server side application. User when logged in can create Client side username & password.

- i. Login into Milestone XProtect Management Client 2019 R1 i.e. Server side application.
- ii. Under Computer field, insert user Computer's IP address.
- iii. Under Authentication, select Windows Authentication (Current User).
- iv.

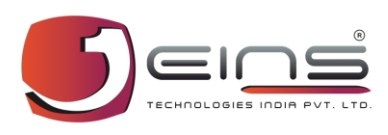

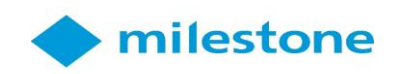

#### Basic User Settings Page allows creating new admin & normal user.

- i. Go to Security below Site Navigation.
- ii. Click on Basic users.
- iii. Then Right Click under Name & select Create Basic User.

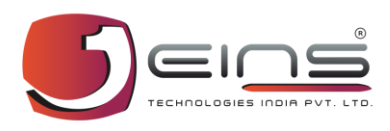

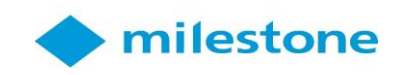

|                  | New Basic User | ×    |
|------------------|----------------|------|
| User name:       |                |      |
| I                |                |      |
| Description:     |                |      |
|                  |                | ~    |
|                  |                |      |
|                  |                |      |
|                  |                | ~    |
| Password:        |                |      |
| Repeat password: |                |      |
|                  |                |      |
|                  | OK Ca          | ncel |

### *New Basic user page allows to create user with new username &*

#### password.

- i. Insert username & password.
- ii. Click on OK to save the user record.

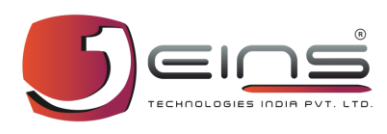

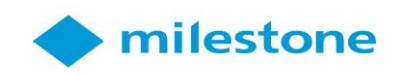

| More Perception     More Perception     M                                                                                                    |                               | noies 🗸 🗸                               | Role Settings               |                                                                                                    | ▼ *                                |
|----------------------------------------------------------------------------------------------------|-------------------------------|-----------------------------------------|-----------------------------|----------------------------------------------------------------------------------------------------|------------------------------------|
| Administrators hore complete and unrestricted access to the computationnain<br>Sector access to the computationnain<br>Product access to the computationnain<br>Product a                                                                                                    | 🗏 🎲 WIN-N01A2C3I0GA - (13.1a) | Name                                    | Name                        | Description                                                                                                    |                                    |
| Leves Information     Leve Information     Leve Information     Leve Information     Model Severs     Model Severs     M                                                                                                    | 🖻 🛄 Basics                    | Administrators (Administrators have com | 🔎 admin                     |                                                                                                    |                                    |
| Administrators have complete and unrestricted access to the computer/domain<br>Process<br>Process<br>Conners<br>Marchaeles<br>Marchaeles                                                          | - El License Information      | Upper                                   | Basis                       |                                                                                                    |                                    |
| Administrators field compared and undestored access to the compared and undestored access to the compared and undestored access to the compared and undestored access to the compared and undestored access to the compared access to the compared access to                                                                                                    | Site Information              | 1. 000                                  |                             | ALTERN AND AN ADDRESS AND ADDRESS AND ADDRESS ADDRESS |                                    |
| Constant Servers     Mode Servers     Mode Servers                                                                                                    | Servers                       |                                         | BUILTINAdministrators       | Administrators have complete and unrestricted access to the computer/domain                                                                                                    | ۱                                  |
| M AUTHORITYNETWORK SER.      M AUTHORITYNETWORK SER.      M AUTHORITYNETWORK SER.      M Authorstan     M Authorstan                                                                                                    | Jervers                       |                                         | ains 🛃                      |                                                                                                    |                                    |
| Mobile Servers Conces Conces Sealors Conces Sealors Conces Sealors Conces Sealors Conces Sealors Conces Sealors Conces Sealors Conces Sealors Sealors                                                                                                    | B Recording Servers           |                                         | NT AUTHORITY/NETWORK SER    |                                                                                                    |                                    |
|                                                                                                    | Mobile Servers                |                                         |                             |                                                                                                    |                                    |
| Chances Scalars Scalars Scalars Scalars Scalars Add_ Transaction Scalars Scalars Add_ Transaction Scalars Scalars Add_ Transaction Scalars Scalars Add_ Transaction Scalars Scalars Add_ Transaction Scalars Scalars Add_ Transaction Scalars Scalars Add_ Transaction Scalars Scalars Scalar                                                                                                    | 🖻 ኛ Devices                   |                                         |                             |                                                                                                    |                                    |
| Morophones     Sealers      Morophone     Sealers     Morophone     Control     Morophone     Control     Morophone     Morophone     Mor                                                                                                    | - Tameras                     |                                         |                             |                                                                                                    |                                    |
| Image: Speakers         Image: Speakers                                                                                                    | Microphones                   |                                         |                             |                                                                                                    |                                    |
|                                                                                                    | Speakers                      |                                         |                             |                                                                                                    |                                    |
|                                                                                                    | - Wetadata                    |                                         |                             |                                                                                                    |                                    |
| Add       Renove         Add       Renove         Activate Windows       Go to System in Control Panel to activate Windows         Bit Science Control       Source Control                                                                                                    | de Innut                      |                                         |                             |                                                                                                    |                                    |
| Course         Werd Groups         Matrix         Matrix         Roles and Events         Multication Profiles         Werd Groups         Statistics         Generic Events         Generic Events         Mit Plag-iss         it S Ellis Access Control            Mit Plag-iss         it S Ellis Access Control            Mit Plag-iss         it S Ellis Access Control            Mit Plag-iss            it S Ellis Access Control <th>Q Output</th> <th></th> <th></th> <th></th> <th></th>                                                                                                    | Q Output                      |                                         |                             |                                                                                                    |                                    |
|                                                                                                    |                               |                                         |                             |                                                                                                    |                                    |
| Wew urops         Wein         Wein                                                                                                    |                               |                                         |                             |                                                                                                    |                                    |
| Add       Remove         Add       Remove         Add       Remove         Activate Windows       Go to System in Control Panel to activate         Image: Image: Image                                                                                                    | View Groups                   |                                         |                             |                                                                                                    |                                    |
| Rules and Events         Rules         Rules         Reference         Nationation Profiles         Security         Reference         Reference         Security         Reference         Reference         Security         Reference         Reference                                                                                                    | Matrix                        |                                         |                             |                                                                                                    |                                    |
| Image: Structure       Remove         Add       Remove         Activate Windows       Go to System in Control Panel to activate         Image: Structure       Secret Cost         Image: Structure       Secret Cost         Image: Structure       Secret Cost         Image: Structure       Secret Cost         Image: Structure       Secret Cost         Image: Structure       Secret Cost         Image: Structure       Secret Cost         Image: Structure       Secret Cost         Image: Structure       Secret Cost         Image: Structure       Secret Cost         Image: Secret Cost       Secret Cost         Image: Secret Cost       Secret Cost         Image: Secret Cost       Secret Cost         Image: Secret Cost       Secret Cost         Image: Secret Cost       Secret Cost         Image: Secret Cost       Secret Cost         Image: Secret Cost       Secret Cost         Image: Secret Cost       Secret Cost         Image: Secret Cost       Secret Cost         Image: Secret Cost       Secret Cost         Image: Secret Cost       Secret Cost         Image: Secret Cost       Secret Cost         Image: Secret Cost                                                                                                    | Rules and Events              |                                         |                             |                                                                                                    |                                    |
| Image: Security         Security         Security <t< th=""><th>📲 Rules</th><th></th><th></th><th></th><th></th></t<>                                                                                                    | 📲 Rules                       |                                         |                             |                                                                                                    |                                    |
| Add                                                                                                    | - 🛞 Time Profiles             |                                         |                             |                                                                                                    |                                    |
| Add       Remove         Add       Remove         Add       Remove         Add       Remove         Add       Remove         Civrate Windows       Go to system in Control Panel to activate         Windows.       Windows.         Info @ Users and Groups       Overall Security @ Device I PTZ @ Speech @ Clive II @ Servers @ < >                                                                                                    | Notification Profiles         |                                         |                             |                                                                                                    |                                    |
| Analytics Events<br>Generic Events<br>Basic Users<br>Basic Users<br>Current Tasks<br>Forver Logs<br>Access Control<br>Transaction definitions<br>Add Remove<br>Add Remove<br>Activate Windows<br>Go to System in Control Panel to activate<br>Windows.<br>Go to System in Control Panel to activate<br>Windows.                                                                                                    | User-defined Events           |                                         |                             |                                                                                                    |                                    |
| Add_       Remove         Add_       Remove         Add_       Remove         Activate Windows       Go System in Control Panel to activate Windows.         Image: Instance of the set of the set of the                                                                                                    | Analytics Events              |                                         |                             |                                                                                                    |                                    |
| Image: Control         Image: Control         Image                                                                                                    | Generic Events                |                                         |                             |                                                                                                    |                                    |
| Add       •         Add       •         MIP Plug-ins       •         ●       •         ●       •         ●       •         ●       •         ●       •         ●       •         ●       •         ●       •         ●       •         ●       •         ●       •         ●       •         ●       •         ●       •         ●       •         ●       •         ●       •         ●       •         ●       •         ●       •         ●       •         ●       •         ●       •         ●       •         ●       •         ●       •         ●       •         ●       •         ●       •         ●       •         ●       •         ●       •         ●       •         ●       •         ●       • <th>Concile Events</th> <th></th> <th></th> <th></th> <th></th>                                                                                                    | Concile Events                |                                         |                             |                                                                                                    |                                    |
|                                                                                                    | Blue                          |                                         |                             |                                                                                                    |                                    |
| Add       ▼         Add       ▼         Add       ▼         Add       ▼         Add       ▼         Add       ▼         Prove       Activate Windows.         Go to System in Control Panel to activate       Windows.         Windows.       ©         Info @ Users and Groups       ©         Overall Security       ©         Prove       Prove                                                                                                    | The Indies                    |                                         |                             |                                                                                                    |                                    |
| System Dashboard     System Dashboard     Current Tasks     Server Logs     Access Control     Transaction sources     Transaction definitions     MIP Plug-ins     MIP Plug-ins     B      EINS Access Control                                                                                                    | Basic Users                   |                                         |                             |                                                                                                    |                                    |
| Current Tasks     Access Control     Transaction sources     Transaction definitions     Arms     Arms     MP Rug-ina     EINS Access Control      Add      Remove  Activate Windows Go to System in Control Panel to activate Windows Go to System in Control Panel to activate Go to System in Control Panel to activate Go to System in Control Panel to activate Go to System in Control Panel to activate Go to System in Control Panel to activate Go to System in Control Panel to activate Go to System in Control Panel to activate Go to System in Control Panel to activate Go to System in Control Panel to activate Go to System in Control Panel to activate Go to System in Control Panel to Activate Go to System in Control Panel to Activate Go to System in Control Panel to Activate Go to Syst                                                                                                    | System Dashboard              |                                         |                             |                                                                                                    |                                    |
| Add       •         Add       •         Add       •         Add       •         Add       •         Add       •         Image: A larme       •         Image: A larme       •         Add       •         Remove       •         Add       •         Remove       •         Add       •         Image: A larme       •         Image: A larme       •         Image: A larme       •                                                                                                    | Current Tasks                 |                                         |                             |                                                                                                    |                                    |
| Image: Access Control         Image: Transaction sources         Image: Transaction definitions         Image: Aname         Image: Aname <td< th=""><th>Server Logs</th><th></th><th></th><th></th><th></th></td<>                                                                                                    | Server Logs                   |                                         |                             |                                                                                                    |                                    |
| Image: Transaction sources         Image: Transaction definitions         Image: Aname         Image: Aname         Image: A                                                                                                    | - Access Control              |                                         |                             |                                                                                                    |                                    |
| Add   Add   Add   Add   Add   Add   Add   Activate Windows.  Go to System in Control Panel to activate  Windows.  Windows.  Windows.  So to System in Control Panel to activate  Windows.  Control Panel to activate  Windows.  Control Panel to activate                                                                                                    | E L Transact                  |                                         |                             |                                                                                                    |                                    |
| Add  Add                                                                                                    | Transaction sources           |                                         |                             |                                                                                                    |                                    |
| Add   Add   Add   Add   Add   Add   Add   Add   Add   Add    Add    Add    Add    Add                                                                                                    | Transaction definitions       |                                         |                             |                                                                                                    |                                    |
| Add   Add   Add   Add   Add   Add   Add   Add   Add   Add   Add   Add   Add   Add   Add   Add   Add   Add   Add   Add   Add   Add   Add   Add   Add   Add   Add   Add   Add   Add   Add   Add   Add   Add    Add    Add    Add    Add    Add    Add    Add     Add     Add                                                                                                    |                               |                                         |                             |                                                                                                    |                                    |
| Add ▼ Remove<br>Add ▼ Remove<br>Activate Windows<br>Go to System in Control Panel to activate<br>Windows.<br>Windows. | E MID Plus ins                |                                         |                             |                                                                                                    |                                    |
| Add I V Remove<br>Add I Remove<br>Add I Remove<br>Activate Windows<br>Go to System in Control Panel to activate<br>Windows.<br>I Info Users and Groups I Overall Security I Device I PTZ I Speech I Clint I External Events I View Group I Servers I < >                                                                                                    | E INC Assess Control          |                                         |                             |                                                                                                    |                                    |
| Add I  Remove Activate Windows Go to System in Control Panel to activate Windows. Windows.                                                                                                    | EINS Access Control           |                                         |                             |                                                                                                    |                                    |
| Add       ▼         Add       ▼                                                                                                    |                               |                                         |                             |                                                                                                    |                                    |
| Add       ▼       Remove       Activate Windows         Go to System in Control Panel to activate       Windows.         Info Users and Groups       The Overall Security To Device Into The External Events Into The Security Security                                                                                                    |                               |                                         |                             |                                                                                                    |                                    |
| Add   Remove  Activate Windows Go to System in Control Panel to activate  Windows.  Windows.  Windows.  Speech IP Client  Control Panel Control Panel Con                                                                                                    |                               |                                         |                             |                                                                                                    |                                    |
| Add   Remove  Activate Windows  Go to System in Control Panel to activate  Windows.  Info Users and Groups  Overall Security @ Device @+ PTZ @ Speech II: Client IV External Events II: View Group II. Servers III < >>>>>>>>>>>>>>>>>>>>>>>>>>>>>>>>                                                                                                    |                               |                                         |                             |                                                                                                    |                                    |
| Add   Remove  Activate Windows  Go to System in Control Panel to activate  Windows.  Users and Groups  Overall Security  PTZ  Speech  Client  Cutent  Cuten                                                                                                    |                               |                                         |                             |                                                                                                    |                                    |
| Activate Windows<br>Go to System in Control Panel to activate<br>Windows.                                                                                                    |                               |                                         | Add 👻                       | Remove                                                                                                    |                                    |
| Go to System in Control Panel to activate<br>Windows.                                                                                                    |                               |                                         |                             | Activata M                                                                                                    | indows                             |
| Go to System in Control Panel to activate<br>Windows.<br>Users and Groups 🕅 Overall Security 🖓 Device 🗇 PTZ 🐧 Speech 🖵 Client 🎘 External Events 🕼 View Group 🕕 Servers 🕼 < 🔊                                                                                                    |                               |                                         |                             | Activate vv                                                                                                    |                                    |
| Windows.                                                                                                    |                               |                                         |                             | Go to System i                                                                                                    | n Control Panel to activate        |
| 👔 Info 🙀 Users and Groups 🕅 Overall Security 🚱 Device 🕼 PTZ 🔃 Speech 🗐 Client 🕅 External Events 🕼 View Group 🗓 Servers 👰 🌜 💽                                                                                                    |                               |                                         |                             | Windows.                                                                                                    |                                    |
|                                                                                                    |                               |                                         | 🗊 Info 🥩 Users and Groups 👚 | Dverall Security ኛ Device 🗇 PTZ 🖪 Speech 🖳 Client 🥀 External Ev                                                                                                    | vents 🕼 View Group 🔲 Servers 🔤 < 🗲 |

#### *Role Settings page allows giving roles to the saved users.*

- Under Security Click on Roles.
   (Select Administrator if user wants to add user to the admin / Select User if user wants to add user to the normal User).
- ii. Click on Add Button under Role settings then select Basic User.
- iii. Select required user & then click on OK.

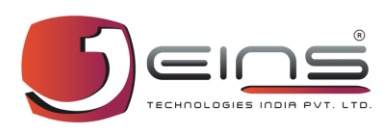

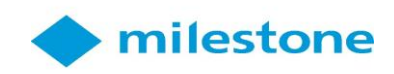

| Roles 🗸 🗸                                 | Role Settings 🗸 🗸                                                  |
|-------------------------------------------|--------------------------------------------------------------------|
| Name                                      | Roles information                                                  |
| 👫 Administrators (Administrators have com | Name:                                                              |
| 🔥 User                                    | Administrators                                                     |
|                                           | Description:                                                       |
|                                           | Administrators have complete and unrestricted access to the system |
|                                           |                                                                    |
|                                           |                                                                    |
|                                           |                                                                    |
|                                           |                                                                    |
|                                           | Allow Smart Client login                                           |
|                                           | Allow Mobile Client login                                          |
|                                           | Allow Web Client login                                             |
|                                           |                                                                    |
|                                           |                                                                    |

#### Role Settings Page allows giving different login roles to the user.

- i. (Select Administrator if user wants to give roles to the admin / Select User if user wants to give roles to the normal User).
- ii. Select login roles from the checkbox.

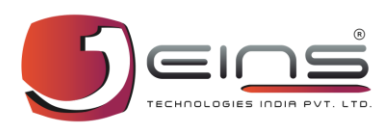

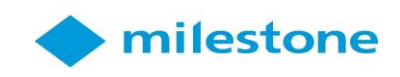

### 2) Adding Camera - Milestone

| $\diamond$                                                                                                    | Milestone XProtect Management Client 2019 R1                                                                                                    | _ 0 ×      |
|----------------------------------------------------------------------------------------------------|----------------------------------------------------------------------------------------------------|------------|
| File Edit View Action Tools Help                                                                                                    |                                                                                                    |            |
| 🖶 🦻 🕝 🗢 🛤                                                                                                    |                                                                                                    |            |
| Site Navigation 🚽 🗭 🗙                                                                                                    | Recording Server • P Properties                                                                                                    | <b>→</b> # |
| Constant Service     Constant Service     Cons | Image: Server       Image: Server information         Image: Server       Collapse         Image: Server       Collapse         Image: Server       Collapse         Image: Server       Collapse         Image: Server       Collapse         Image: Server       Collapse         Image: Server       Collapse         Image: Server       Collapse         Image: Server       Collapse         Image: Server       For anne         Image: Server       For anne         Image: Server       For anne         Image: Server       For anne         Image: Server       For anne         Image: Server       For anne         Image: Server addees:       Image: For addees:         Image: Server addees:       Image: For addees:         Image: Server addees:       Image: For addees:         Image: Server addees:       Image: For addees:         Image: Server addees: For addees:       Image: For addees:         Image: Server addees: For addees:       Image: For addees:         Image: Server addees: For addees: For addees:       Image: For addees:         Image: Server addees: For addees: For addees: For addees: For addees: For addees: For addees: For addees: For addees: For addees: For addees: For addees: For addees: Fo |            |
| Site Navigation Federated Site Hierarchy                                                                                                    | AXIS Q1755 Network Camera (192.168.1.92) - Camera 1                                                                                                    |            |

This page is the first step which allows user to add Hardware & configure camera into the system. In Recording servers user can perform several actions on the configured hardware.

- i. Under Site Navigation -> Go to Servers -> Recording Servers.
- ii. Right click on saved Recording server -> Click on Add Hardware.

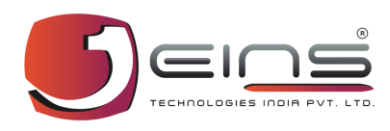

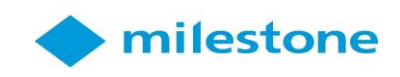

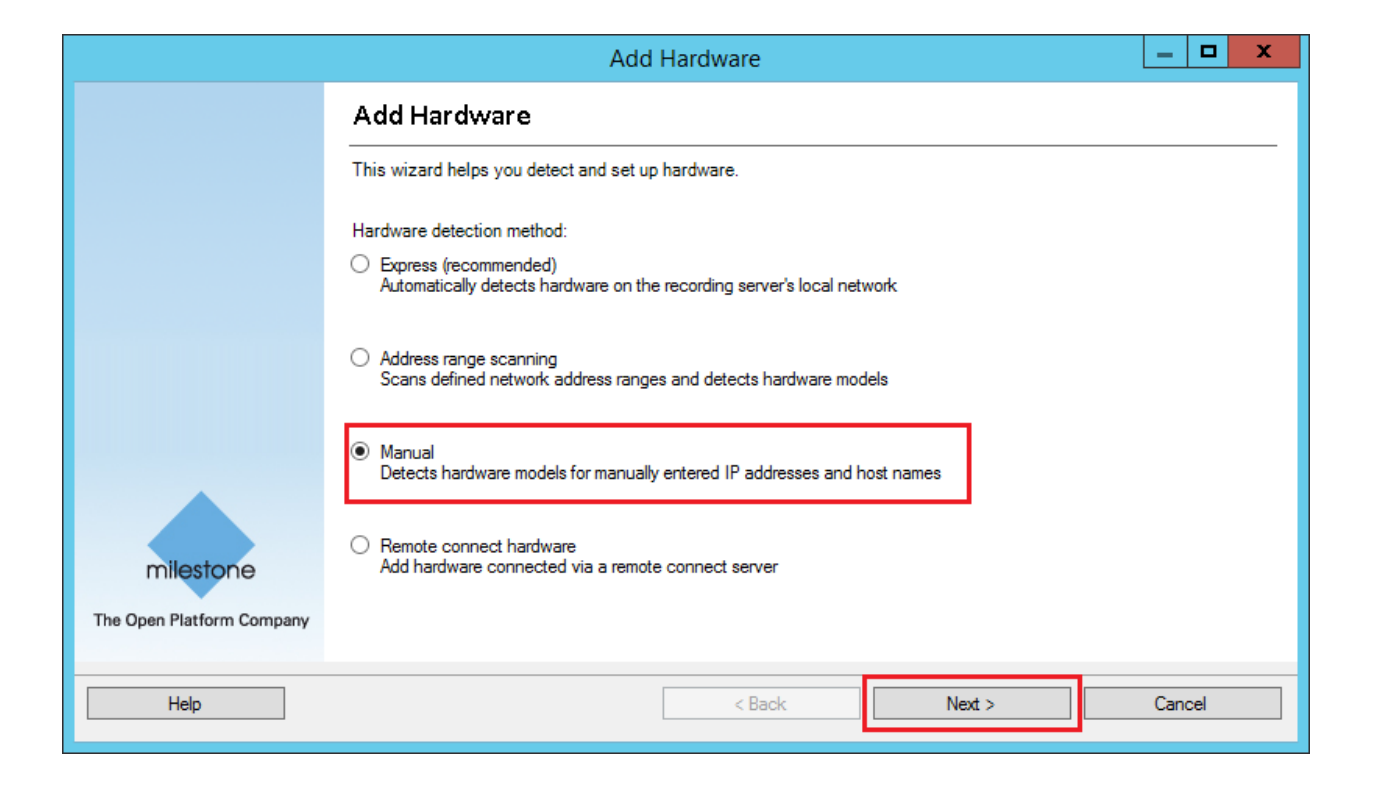

# This page helps user to detect & setup the hardware. User here can detect hardware from various methods.

- i. Select manual from the method to manually search the hardware.
- ii. Click on Next button.

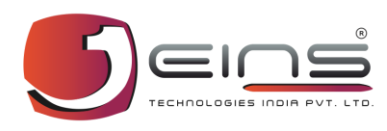

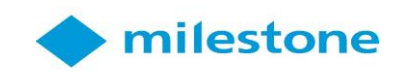

|                       |                                             | Add Hardware              | _ <b>□</b> X |
|-----------------------|---------------------------------------------|---------------------------|--------------|
| Specif                | fy user name and password if devices are no | t using the default ones. | 1            |
|                       | User Name<br>(Factory Default)              | Password                  | Add Remove   |
| <ul> <li>✓</li> </ul> | admin                                       | •••••• 2                  |              |
|                       |                                             |                           |              |
|                       |                                             |                           |              |
|                       |                                             | 3                         |              |
|                       | Help                                        | < Back Next >             | Cancel       |

*This page allows user to configure the hardware with valid assigned username* & *password.* 

- i. Click on Add button.
- ii. Insert Username & Password.
- iii. Click on Next button.

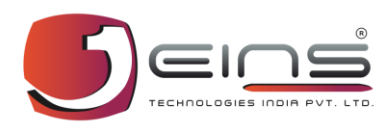

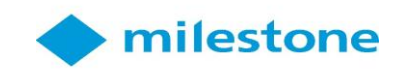

| Add Hardware                                                                                                    | _ <b>□</b> ×            |
|----------------------------------------------------------------------------------------------------|-------------------------|
| Select which drivers to use when scanning for hardware.<br>The more drivers selected, the slower the scanning.                                                                                                    |                         |
| ACTi   Arecont   AXIS   Bosch   Bickcom   Canon   Anwha   Hawha   HikVision   HikVision   Infinova   I QEye   I QEye   I QEye   I QEse   I QEse   I DEse   I Milestone   I Mobotix   I P Anasonic   I P Pelco   I P Samsung | Select All<br>Clear All |
| Help < Back Next >                                                                                                    | Cancel                  |

Manual method allows user to select hardware from the given set of hardware drivers. Select valid driver in order to properly configure the hardware.

- i. Select the hardware driver from the list.
- ii. Click on Next button.

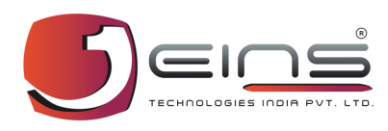

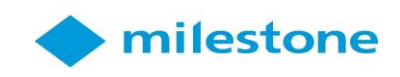

|             |                                                                                                    |   | /    | Add Hardware   |        | _ <b>D</b> X |  |
|-------------|----------------------------------------------------------------------------------------------------|---|------|----------------|--------|--------------|--|
| Ente<br>Opt | Enter information for hardware you want to add.<br>Optionally, select driver type to speed up detection. |   |      |                |        |              |  |
|             |                                                                                                    |   |      |                | r      |              |  |
|             | Address                                                                                                  |   | Port | Hardware model |        | Add          |  |
|             | 192.168.1.17                                                                                             | 1 | 80   | (Auto-detect)  | Y      | Remove       |  |
|             |                                                                                                    |   |      |                |        |              |  |
|             |                                                                                                    |   |      |                |        |              |  |
|             |                                                                                                    |   |      |                |        |              |  |
|             |                                                                                                    |   |      |                |        |              |  |
|             |                                                                                                    |   |      |                |        |              |  |
|             |                                                                                                    |   |      |                |        |              |  |
|             |                                                                                                    |   |      |                |        |              |  |
|             |                                                                                                    |   |      |                |        |              |  |
|             |                                                                                                    |   |      |                |        |              |  |
|             |                                                                                                    |   |      |                |        |              |  |
|             |                                                                                                    |   |      |                |        |              |  |
|             |                                                                                                    | - |      |                |        |              |  |
|             | Help                                                                                                    |   |      | < Back         | Next > | Cancel       |  |
|             |                                                                                                    |   |      |                |        |              |  |

This page allows user to add hardware using valid information.

- i. Click on Add button.
- ii. Insert valid Hardware information.
- iii. Click on Next button.

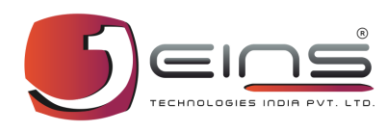

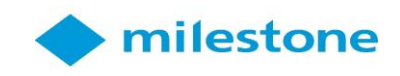

| Add Hardware |                                                                                                    |      |                                     |         |  |  |  |  |
|--------------|----------------------------------------------------------------------------------------------------|------|-------------------------------------|---------|--|--|--|--|
| Wa<br>On     | Wait while your hardware is being detected.<br>Once detection has completed, select which hardware to add. |      |                                     |         |  |  |  |  |
|              |                                                                                                    |      |                                     | Stop    |  |  |  |  |
| Detect       | ted hardware:                                                                                              |      |                                     |         |  |  |  |  |
| Add          | Address                                                                                                    | Port | Hardware model                      | Status  |  |  |  |  |
| ✓            | 192.168.1.17                                                                                               | 80   | UNIVIEW IPC322SR3-DVSPF40-B (ONVIF) | Success |  |  |  |  |
| <b>v</b> st  | iow bardware numing on other recording servers                                                             |      |                                     |         |  |  |  |  |
| Sh           | Help                                                                                                    |      | < Back Next >                       | Cancel  |  |  |  |  |

Once detection of hardware gets completed, this page allows user to select which hardware to add.

Follow Step below:

i. Click on Next button.

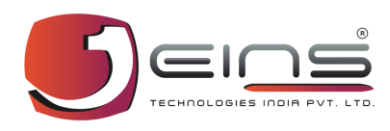

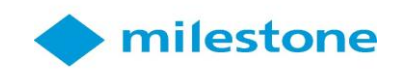

|                                                                                                    |      | Add Hardware                        | _ <b>□</b> × |  |  |  |  |
|----------------------------------------------------------------------------------------------------|------|-------------------------------------|--------------|--|--|--|--|
| Wait while the system connects to each hardware and collects device specific information.<br>Successfully collected hardware will be added. |      |                                     |              |  |  |  |  |
|                                                                                                    |      |                                     | Stop         |  |  |  |  |
| Collected hardware information:                                                                                                    |      |                                     |              |  |  |  |  |
| Address                                                                                                    | Port | Hardware model                      | Status       |  |  |  |  |
| 192.168.1.17                                                                                                    | 80   | UNIVIEW IPC322SR3-DVSPF40-B (ONVIF) |              |  |  |  |  |
|                                                                                                    |      |                                     |              |  |  |  |  |
| Help                                                                                                    |      | < Back Next >                       | Cancel       |  |  |  |  |

This page appears when the system connects to each hardware & collects device specific information.

Follow Step below:

i. Click on Next button.

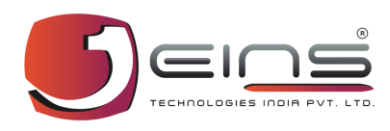

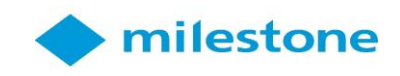

| Add Hardware                                                                                                    |         |                                                         |       |  |  |  |  |  |
|----------------------------------------------------------------------------------------------------|---------|---------------------------------------------------------|-------|--|--|--|--|--|
| Hardware and cameras are enabled per default. Manually enable additional devices to be used.<br>The hardware and its devices will be assigned auto-generated names. Alternatively, enter names manually. |         |                                                         |       |  |  |  |  |  |
| Hardware name template:                                                                                                    |         | Device name template:                                   |       |  |  |  |  |  |
| Default                                                                                                    |         | ✓ Default                                               | ~     |  |  |  |  |  |
| Hardware: Camera Micropho                                                                                                    | one 🗌   | Speaker 🗌 Metadata 🗌 Input 🗌 Ou                         | ıtput |  |  |  |  |  |
| Hardware to Add                                                                                                    | Enabled | Name                                                    | ^     |  |  |  |  |  |
| UNIVIEW IPC322SR3-DVSPF40-B - 192.168.1.17                                                                                                    |         |                                                         |       |  |  |  |  |  |
| Hardware:                                                                                                    | ✓       | UNIVIEW IPC322SR3-DVSPF40-B (192.168.1.17)              |       |  |  |  |  |  |
| Camera port 1:                                                                                                    | ✓       | UNIVIEW IPC322SR3-DVSPF40-B (192.168.1.17) - Camera 1   | _     |  |  |  |  |  |
| 🕎 Metadata port 1:                                                                                                    |         | UNIVIEW IPC322SR3-DVSPF40-B (192.168.1.17) - Metadata 1 | =     |  |  |  |  |  |
| ofo Input port 1:                                                                                                    |         | UNIVIEW IPC322SR3-DVSPF40-B (192.168.1.17) - Input 1    |       |  |  |  |  |  |
| ofo Input port 2:                                                                                                    |         | UNIVIEW IPC322SR3-DVSPF40-B (192.168.1.17) - Input 2    |       |  |  |  |  |  |
| ofo Input port 3:                                                                                                    |         | UNIVIEW IPC322SR3-DVSPF40-B (192.168.1.17) - Input 3    |       |  |  |  |  |  |
| ofo Input port 4:                                                                                                    |         | UNIVIEW IPC322SR3-DVSPF40-B (192.168.1.17) - Input 4    | ~     |  |  |  |  |  |
|                                                                                                    |         |                                                         |       |  |  |  |  |  |
| Help                                                                                                    |         | < Back Next > Ca                                        | ancel |  |  |  |  |  |
|                                                                                                    |         |                                                         |       |  |  |  |  |  |

When hardware data is collected successfully, hardware can be viewed & selected from the checkbox.

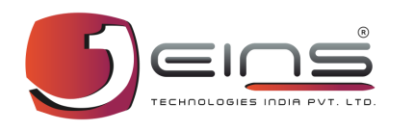

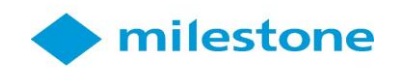

- i. Select checkbox which user wants to enable.
- ii. Click on Next button.

|                                                                                    | Add Hard                           | ware                               | _ <b>□</b> X |
|------------------------------------------------------------------------------------|------------------------------------|------------------------------------|--------------|
| Select a default group for all devices t<br>Alternatively, select device group ind | rpes.<br>ridually for each device. |                                    |              |
| Default camera group:                                                              | Devices                            | Add to Group                       |              |
| Camera Group 1                                                                     | Cameras                            |                                    |              |
| Default microphone group:                                                          | So UNIVIEW IPC322SR3               | 3-DVSPF40-B (192.16 Camera Group 1 | ~            |
| No group selected                                                                  | E                                  | 1                                  |              |
| Default speaker group:                                                             |                                    |                                    |              |
| No group selected                                                                  | 2                                  |                                    |              |
| Default metadata group:                                                            |                                    |                                    |              |
| No group selected                                                                  | 6                                  |                                    |              |
| Default input group:                                                               |                                    |                                    |              |
| No group selected                                                                  | 6                                  |                                    |              |
| Default output group:                                                              |                                    |                                    |              |
| No group selected                                                                  | 6                                  |                                    |              |
|                                                                                    |                                    | 2                                  |              |
|                                                                                    |                                    |                                    |              |
| Help                                                                               |                                    | < Back Finish                      | Cancel       |

This page allows user to add camera to the camera group.

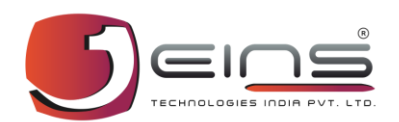

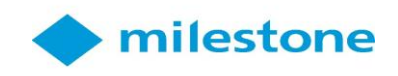

- i. Click on Camera Group below Add to Group.
- ii. Click on Finish button.

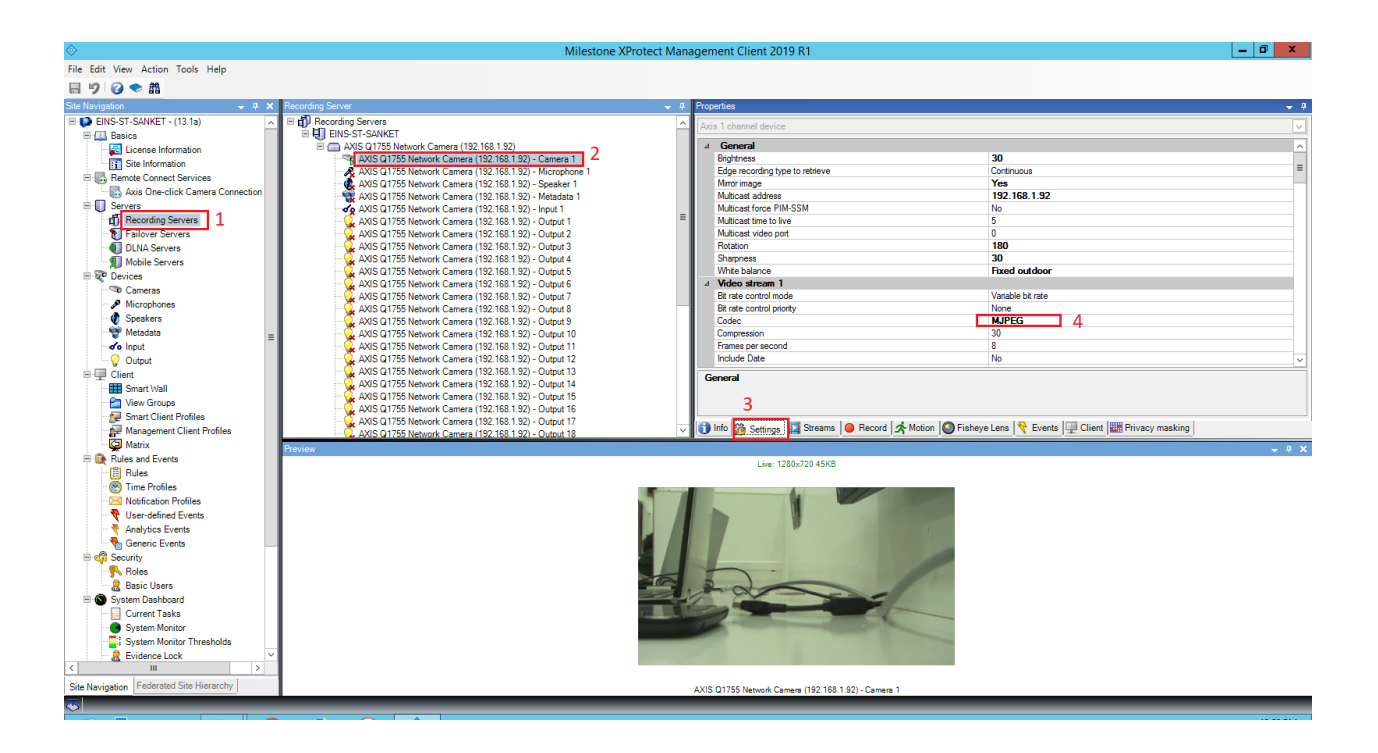

Previously configured camera is displayed below the camera group. This page allows user to view the camera & change its settings.

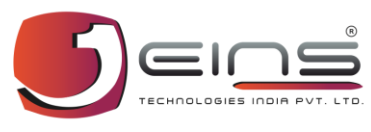

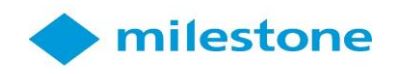

Follow Steps below:

- i. Click on Recording servers below Servers.
- ii. Select camera1 from the camera group.
- iii. Click on Settings on Right hand side.
- iv. In Properties under Video Stream 1 change Codec as MJPEG.

| EINS - HID Network Access Solutions | (NAS)            |             |                                                                                       |                           |               |          | – 🗆 X               |
|-------------------------------------|------------------|-------------|---------------------------------------------------------------------------------------|---------------------------|---------------|----------|---------------------|
| Configuration                       | 1<br>File / Task | (VO Control | Access Config                                                                         | Controllers Status        | Event Details | Settings | Controller Backup   |
| Welcome - Mater than                |                  |             | EINS Severifim<br>Set Server IP<br>Server IP<br>Port : 4070<br>UserName<br>Password : | - X<br>2<br>3<br>Submit 4 | ®             |          | Version No.: 1000   |
| Welcome . Wateen khan               |                  |             | roßßen                                                                                | an As . Super Admin       |               |          | Version No. 1.0.0.0 |

### 3) HID Configuration - Ultimate

This page is the foremost step in configuring the HID controller. Here user enters his valid credentials in order to login.

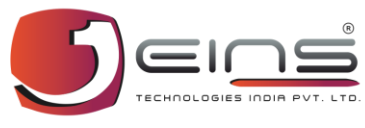

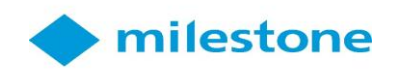

Follow Steps below:

- i. Click on Configure icon.
- ii. Insert Server IP.
- iii. Insert Username & Password.
- iv. Click on Submit.

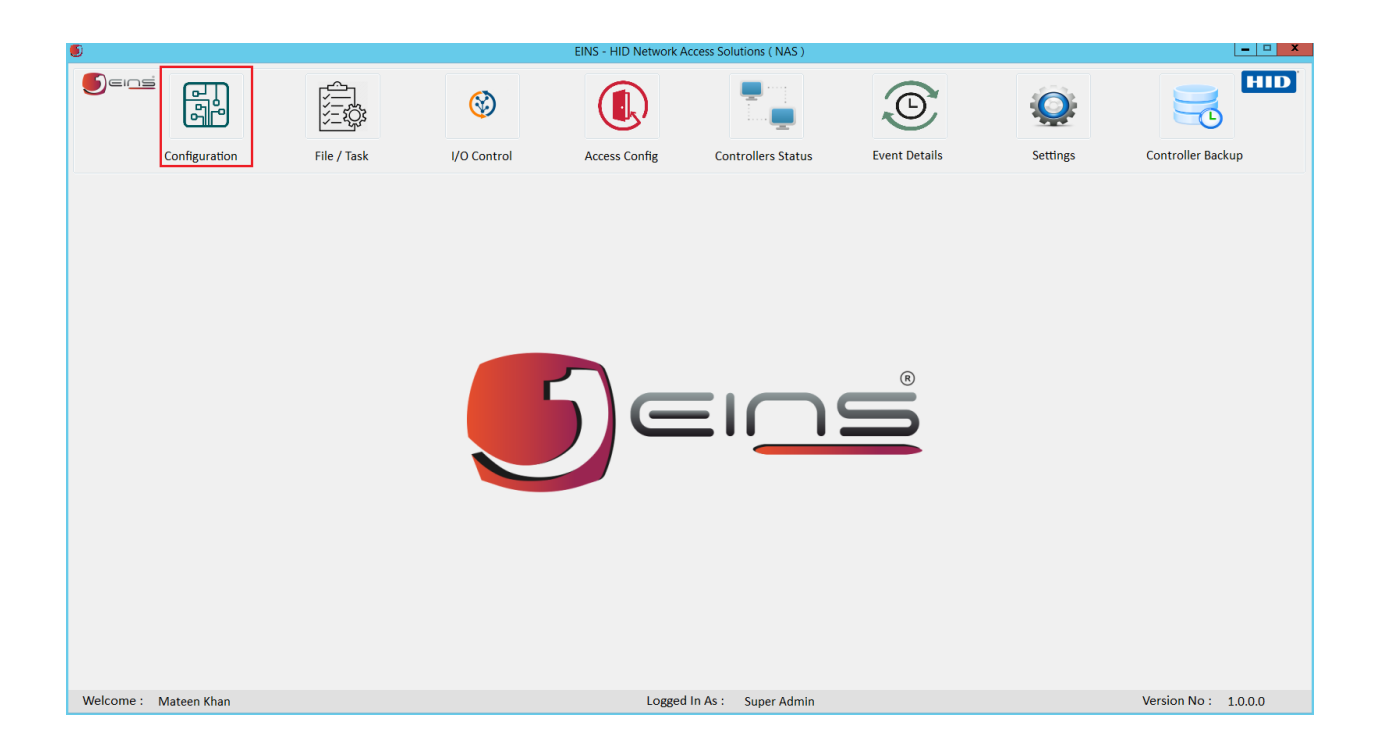

This page displays HID Network Access Solutions which allow users to deal with various controller related operations.

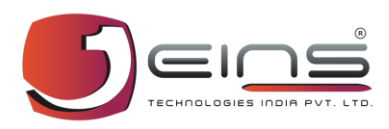

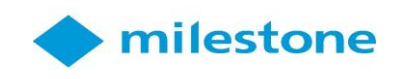

#### Follow steps below:

- i. On Ultimate Homepage click on Hardware.
- ii. Click on IP Controller then select HID.
- iii. Click on configuration tab.

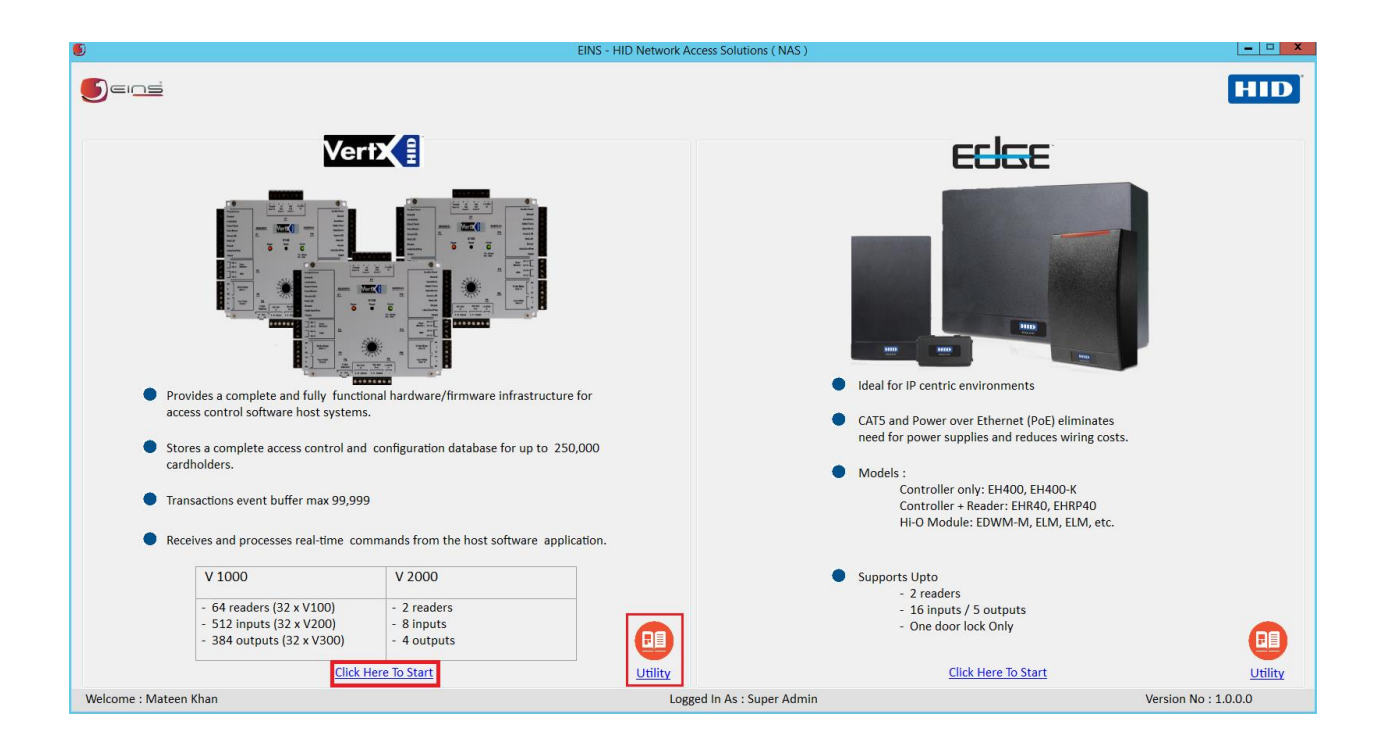

This page allows users to select the controller type from the options. Utility has four options such as: Brochure, Installation Guide, Connection Guide & Firmware Updation which helps user in configuring the controller.

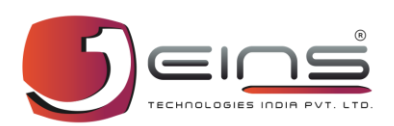

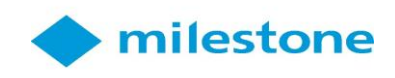

- i. Click on Click Here to start from the controller type.
- ii. Click on Utility icon for controller related details.

| 5              |                                    |                                      | ©                                      |                      | mileston                                                                                                    | e |
|----------------|------------------------------------|--------------------------------------|----------------------------------------|----------------------|----------------------------------------------------------------------------------------------------|---|
| 1              |                                    |                                      |                                        |                      | EINS - HID Vertex Configuration                                                                                                    | X |
|                |                                    | Current Sta                          | te : Disconnected                      | <b>*</b>             | User Management Date/Time Utility Access Config Logs Misc Task                                                                                           | D |
| 5003           | Total New Controlle                | rs Found : 2                         |                                        | Ľ                    |                                                                                                    |   |
| 2005           | Controller Name                    | IP Address                           | MAC Address                            | Model                | Steps to Configure a New Controller :                                                                                                    |   |
| Configure      | VertX_EVO_V2000<br>VertX_EVO_V2000 | <b>192.168.1.16</b><br>192.168.1.143 | 00:06:8E:03:25:F9<br>00:06:8E:03:28:12 | V2-V2000<br>V2-V2000 | Step 1 : Click on Search Icon 🧤 to Search New Controller in LAN.                                                                                         |   |
| New Controller |                                    |                                      |                                        |                      | Step 2 : Select the Controller from "New Controller" List.                                                                                               |   |
| Edit           |                                    |                                      |                                        |                      | Step 3 : Double click on it and click on Configure New Controller.<br>Step 4: Fill All Details in Wizard Window to Save and Configure the Configuration. |   |
|                |                                    |                                      |                                        |                      | Steps To Connect To The Existing Controller:<br>Step 1: Right click on any Controller from "Configured Devices" List.                                    |   |
| Save           | Total Configured Cor               | ntrollers : 2                        |                                        |                      | Step 2 : Click "Connect" to connect the Controller.                                                                                                    |   |
| <b>P24</b>     | Controller Name                    | IP Address                           | Mac Address                            | Status               |                                                                                                    |   |
| Delete         | EINS HW V2000<br>EINS V2000        | 192.168.1.28<br>192.168.1.181        | 00:06:8E:02:98:09<br>00:06:8E:03:3E:31 | Offline<br>Offline   | Steps To Configure Existing Controller :                                                                                                    |   |
|                |                                    |                                      |                                        |                      | Step 1 : Disconnect the Controller if any Controller is Connected.                                                                                       |   |
| X              |                                    |                                      |                                        |                      | Step 2: Double Click on any Controller from "Configured Devices" List.                                                                                   |   |
| Cancel         |                                    |                                      |                                        |                      | Step 3 : Click on Edit Button.                                                                                                    |   |
|                |                                    |                                      |                                        |                      | Step 4 : Change Contoller Configuration.<br>Step 5 : Click on Save to Save and Configure the Controller.                                                 |   |
| Welcome : 1    | /ateen Khan                        |                                      |                                        |                      | Logged In As : Super Admin Version No :                                                                                                    |   |

This page allows users to search & configure the new controller or select from the configured controller. New controllers are displayed in the above table while configured controllers are displayed in the below table.

- i. Click on Search icon.
- ii. Select the controller by double clicking on it.
- iii. Click on configure New controller to configure the controller or select controller if already configured.

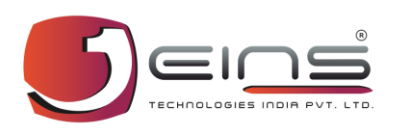

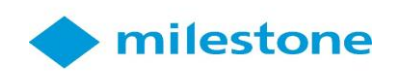

| Configure New Controller |                       |     | X                                                                                                    |
|--------------------------|-----------------------|-----|----------------------------------------------------------------------------------------------------|
| <b>S</b> ei <u>ns</u>    |                       |     | HID                                                                                                    |
| Basic Details            |                       |     |                                                                                                    |
| Company :                | EINS ~ *              | >   | <ul> <li>Select to Set Company Name where Controller is Configure.</li> </ul>                                                                                                    |
| Location :               | Mumbai v *            | >   | > Select Slot Name, where you want to configure your controller.                                                                                                    |
| Controller Name :        | EINS *                | >   | Provide Controller Name For Identification Purpose.                                                                                                    |
| Addressing Type :        | O DHCP                | ۶   | Allows for DHCP (Dynamic Host Configuration Protocol) or maintains a Static (permanently assigned address)for the VertX controller's network parameters.                                                 |
| IP Address :             | 192. 168. 1. 143 *    | >   | A number that identifies the VertX controller on a network.<br>This address will be used to access the VertX controller. Example: 192.168.1.129                                                          |
| Subnet Mask :            | 255 . 255 . 255 . 0 * | >   | A number used to determine which IP addresses are contained within the local network.                                                                                                    |
| Gateway Address :        | 192 168 1 1 *         | ۶   | The Default Gateway forwards traffic to a destination outside of the<br>subnet of the VertX controller. This address provides a communication<br>link between the VertX controller and external networks |
| Host IP Address          | 192 . 168 . 1 . 102 * | ۶   | Primary Server that translates domain names into IP addresses.                                                                                                    |
| Application Mode :       | Access 🗸 4            | • > | Alternate Server that translates domain names into IP addresses.                                                                                                    |
| MAC Address : 00:06:8E:0 | 3:28:12               |     | Product Name : V 2000                                                                                                    |
| Selected Products Deta   | ails                  |     | Back Next                                                                                                    |

This page allows users to configure the new available controller. Mandatory fields are marked with red asterisk. Selected product details give details of the selected controller.

- i. When user clicks on Configure new controller, Popup opens up where user needs to select the valid controller.
- ii. User can view controller details from available product details.
- iii. After selecting valid controller, popup generates with details regarding the controller.
- iv. Field details are given beside for reference.
- v. Click on next button.

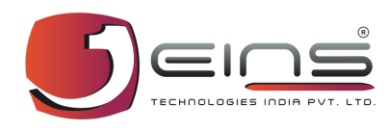

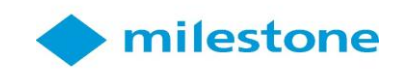

|              | roller           |                    |              |                            |     |
|--------------|------------------|--------------------|--------------|----------------------------|-----|
|              |                  |                    |              |                            | HID |
| Door Behavio | r: Card          | In - Card Out (1 D | oor Control) | ~                          |     |
| Doc          | r Name :         | MAIN               |              | * 🗌 Enable Door Held Alarm |     |
| Gra          | nt Access Time : | 4 Sec              | *            | Enable Door Force Alarm    |     |
| Doc          | or Held Time :   | 18 Sec             | *            | Door Monitor               |     |
| Min          | imum Open Time : | 37 Sec             | *            | Egress Switch              |     |
| Read         | ler Name :       | RIN                | *            |                            |     |
| Read         | ler Mode :       | IN                 | ~ *          |                            |     |
| Add Other R  | eader            |                    |              |                            |     |
| Re           | ader Name :      |                    | *            |                            |     |
| Re           | ader Mode :      |                    | ~ *          |                            |     |
|              |                  |                    |              |                            |     |
|              |                  |                    |              |                            |     |

This page allows users to configure door & its readers. Single door with two readers options or two doors with two readers can be selected. Door related other details can also be configured here.

- i. On previous configuration page when user insert valid details, click on next button.
- ii. Select required door behavior from the dropdown menu.
- iii. Insert valid data as per the field, Red asterisk marked fields are mandatory.
- iv. Click on next button to proceed further.

| onfigure New Controller |   |                 |        |                  |   |                                   |
|-------------------------|---|-----------------|--------|------------------|---|-----------------------------------|
|                         |   |                 |        |                  |   | HID                               |
| -<br>Controller Details |   |                 | Door/R | eaders Details   |   |                                   |
| Controller Name         | : | EINS            |        | Door Behaviour   | : | Card In - Card Out (1 Door Contro |
| Company Name            |   | EINS            |        | Door Name        | 1 | MAIN                              |
|                         |   |                 |        | Access Time      | : | 4 Sec                             |
| Location Name           | 1 | Mumbai          |        | Door Open Time   |   | 37 Sec                            |
| Addressing Type         | : | Addressing Type |        | Door Held Time   |   | 18 Sec                            |
| IP Address              | : | 192.168.1.143   |        | Egross Switch    |   | Ves                               |
| Subnet Mask             | : | 255.255.255.0   |        | Egress Switch    |   |                                   |
| Host IP Address         | : | 192.168.1.102   |        | Readar Details   |   | RIN (IN)                          |
| Application Mode        | : | Access          |        | Readar 2 Details | : | Not Configured.                   |
| Here I Am Interval      | : | 20 Sec          |        |                  |   |                                   |
|                         |   |                 |        |                  |   |                                   |
|                         |   |                 |        |                  |   |                                   |
|                         |   |                 |        |                  |   |                                   |
|                         |   |                 |        |                  |   |                                   |

## Controller details page displays configured controller information.

- i. Verify all information, Click on Back button to make changes.
- ii. Click on Next button to proceed.

| 5            |                                                                                                    |                                                           |                                                          |                                              | •                  | mile    | estone      |
|--------------|----------------------------------------------------------------------------------------------------|-----------------------------------------------------------|----------------------------------------------------------|----------------------------------------------|--------------------|---------|-------------|
| 9            |                                                                                                    | EIN                                                       | IS - HID Vertex Configuration                            |                                              |                    |         | – 🗆 X       |
|              | Current State : Disconnected                                                                                                    | €                                                         | User Management Date                                     | e/Time Utility                               | Access Config      | Logs    | Misc Task   |
| 503          | Total New Controllers Foun                                                                                                    | al sa                                                     | Configure New Controller                                 |                                              | x                  | _       |             |
| Configure    | Controller Name         IP Ad           VertX_EV0_V2000         192.16           VertX_EV0_V2000         192.16                                                                                                    |                                                           |                                                          |                                              | HID                |         |             |
| Edit<br>Save | Controller Details       Controller Name       Company Name       Location Name       Addressing Type       IP Address       Subnet Mask       Host IP Address       Subnet Mask       Host IP Address       Application Mode       Here I Am Interval       EINS HW V2000     192.14 | EINS MAIN CONTROLLE<br>EINS<br>HID<br>Thanks for configur | EINS                                                     | Controller.                                  | Dut (1 Door Contre | ration. |             |
| ×            | MAC Address : 00:06:8E:03:28                                                                                                    | 12                                                        | Product Name : V 2000                                    |                                              |                    |         |             |
| Cancel       | Selected Products Details                                                                                                    |                                                           |                                                          | Back                                         | Done               |         |             |
| ()<br>Help   |                                                                                                    |                                                           | Step 4 : Change Contoller<br>Step 5 : Click on Save to S | Configuration.<br>Save and Configure the Cor | ntroller.          |         |             |
| Welcome : N  | Nateen Khan                                                                                                    |                                                           | Logged In As : Super Adr                                 | nin                                          |                    | Ve      | ersion No : |

Successful Popup alert generates on final submission of data.

Follow Step below:

i. Click on OK button for confirmation.

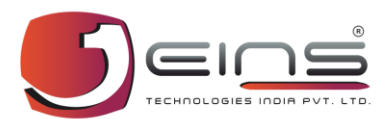

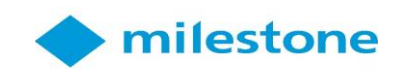

### 4) Access Group Creation

| 🗊 EINS - Access Gro | oup        |                 |                 |                 |              |               |          |
|---------------------|------------|-----------------|-----------------|-----------------|--------------|---------------|----------|
|                     |            |                 |                 |                 |              |               |          |
|                     | Access Gro | oup             |                 |                 |              |               |          |
| <b>[]</b> 1         | Select Co  | empany : EINS   | $\sim$          | Select Location | on : Mumbai  | ~             |          |
| New                 | Enter Gro  | oup Name : MAIN | k               | 2               |              |               |          |
|                     | General    | TreeView        |                 |                 |              |               |          |
|                     | - Select D | )oor :          |                 |                 |              |               |          |
| 4                   | O By Do    | oor             |                 | O By Controlle  | r            |               | Show All |
| Save                |            | Door Nam        | e               |                 |              |               |          |
|                     |            | MAIN            |                 |                 |              | View          | Details  |
| <b></b>             |            | Door            |                 |                 |              | View          | Details  |
| Edit                |            |                 |                 |                 |              |               |          |
|                     |            |                 |                 |                 |              |               |          |
| <b>100</b>          |            |                 |                 |                 |              |               |          |
|                     |            |                 |                 |                 |              |               |          |
| Delete              |            |                 |                 |                 |              |               |          |
|                     | Access G   | roup Door List  |                 |                 |              |               |          |
| X                   |            | Door Name       | Controller Name | IP Address      | Model Number | Hardware Type |          |
| Cancel              |            | MAIN            | EINS            | 192.168.1.143   | V 2000       | HID           | Delete   |
|                     |            |                 |                 |                 |              |               |          |
|                     |            |                 |                 |                 |              |               |          |
| U                   |            |                 |                 |                 |              |               |          |
| Refresh             |            |                 |                 |                 |              |               |          |
|                     |            |                 |                 |                 |              |               |          |

Access Group details page allows users to create & assign access group to the door. Users can view details & delete the configured door. In Access group details user can select controller, Load groups to controller & view data aswell.

- i. Click on New button.
- ii. Select Company, Location & enter group name.
- iii. Select required door.
- iv. Click on save button.

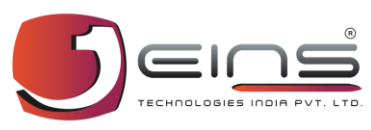

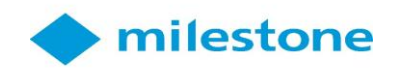

## 5) Access Group Assigning

| Navigator                                                                                                    | - 🗆 X                                             |
|----------------------------------------------------------------------------------------------------|---------------------------------------------------|
| Hardware Status Transactions                                                                                                    | Emergency Client Status                           |
| Transaction De/14/2019 Dev Count Month count Year count 1 1 109 Statistics Detail View                                                          | Details<br>Company Logo<br>Image not<br>available |
| Reader         Event Type         ® Show All           CardNo /         Facility         Employee         Event         Mode         Event Type | Actual Photo Camera Photo                         |
| UseriU Code IU Name Inne toto social device (41309475 0 10.01AM IN Invalid Card Deny access -Card                                               | Image not<br>available                            |
| Controller / Biometric Details                                                                                                    | Employee / Visitor Details Picture Quality : NA   |
| Controller Name : EINS Facility Code : 0                                                                                                    | Employee ID : NA Employee Name : NA               |
| Reader Name     : RIN     Model     : V 2000       Door Name     : MAIN     IP Address     : 192.168.1.143                                      | Company Name : NA Location Name : NA              |

*This page is use to display Live transaction & check card status.* 

- i. Show HID Smart card to the HID reader.
- ii. Check log in the Transactions.

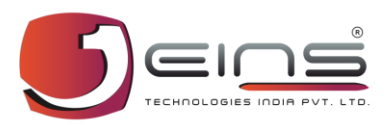

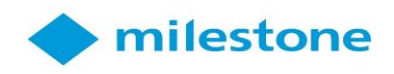

| Navigator                                                                                                    |                                                 | - 🗆 🗙 |
|----------------------------------------------------------------------------------------------------|-------------------------------------------------|-------|
| Hardware Status                                                                                                    | Emergency Client Status                         | 5     |
| Date 06/14/2019                                                                                                    | Company Logo                                    |       |
| Hardware Type Door                                                                                                    | Image not<br>available                          |       |
| Reader v Event Type v Show All                                                                                                    | Actual Photo Camera Photo                       |       |
| CardNo /         Facility         Employee         Event         Mode         Event Type         Reason           UserID         Code         ID         Name         Time         Mode         Event Type         Reason |                                                 |       |
| 841308475 0 10:01/M IN Inside Card Dany access - Card<br>Card Litt Refresh<br>Export to Excel<br>View Playback                                                                                                    | Image not<br>available                          |       |
| Controller / Biometric Details                                                                                                    | Employee / Visitor Details Picture Quality : NA |       |
| Controller Name : EINS Facility Code : 0                                                                                                    | Employee ID : NA Employee Name : NA             |       |
| Reader Name : RIN Model : V 2000                                                                                                    | Company Name : NA Location Name : NA            |       |
| Door Name : MAIN IP Address : 192.168.1.143                                                                                                    |                                                 |       |

### This page helps user to copy HID Smart card number.

- i. Check the log in the Transactions.
- ii. Right click on the transaction.
- iii. Select copy card number.

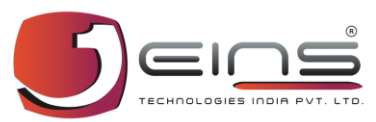

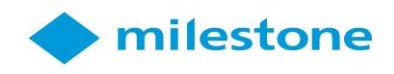

| EINS-Employee | Master              | 2                                    |                       |            |                |                 |             |               |            | -                    | X   |
|---------------|---------------------|--------------------------------------|-----------------------|------------|----------------|-----------------|-------------|---------------|------------|----------------------|-----|
|               | Personal            | Official Access                      | Biometric             | Intrusion  | Policy         | Payment         | Web Account | Assets        | Attachment | Employee Status      |     |
|               | Company Employee IE | ): 105064 E                          | mployee Name :        | Aftab Khan | Co             | ompany Name : I | EINS        |               | Location : | Mumbai               |     |
| 1             | IP Controllers      |                                      |                       |            |                |                 |             |               |            |                      |     |
| New           | Card No. :          | 841308475                            | * 3                   |            | Access Group   |                 |             | Show All      | DoorAssign |                      |     |
| <b>2</b> 5    | Card HEX :          | 3225593B                             |                       | • 4        | Access Gro     | пр              |             |               | MAIN       |                      |     |
| Save          | Format :            | 32 × bits Fi                         | acility code : 0      |            | Test 1         |                 |             |               |            |                      |     |
| Edit          | Type of card :      | Emergency                            | ] Escort              |            | MAIN           |                 |             |               |            |                      |     |
| <b>P</b>      | PIN :               | 0                                    |                       |            |                |                 |             |               |            |                      |     |
| Delete        | Enable Date :       | 12/21/2018 🕞 * Ex                    | piry Date : 12/21/202 | 0 💷 *      |                |                 |             |               |            |                      |     |
| X             | Card Status :       | Active                               | Inactive C            | None       |                |                 |             |               |            |                      |     |
| Cancel        | 🗹 Anti-Pass Bypass  | □ Time Bypass □                      | Holiday Bypass        |            | <              |                 |             | >             |            |                      |     |
| O,            |                     |                                      |                       |            |                |                 |             |               |            |                      |     |
| Search        | Photo               | Family Photo                         |                       | Resume     |                | Signature       |             | Appointment L | etter      | Biometric Template   |     |
| Ċ             |                     |                                      | Ø                     |            | Ø              |                 | Ø           |               | Ø          |                      |     |
| Refresh       | ter                 | •                                    | -                     |            | •              |                 | •           |               | •          | NO<br>DATA AVAILABLE |     |
| 🥵<br>Help     |                     | <ul> <li>(*)</li> <li>(*)</li> </ul> | ۲                     |            | ۲              |                 | ۲           |               | ۲          |                      | ۲   |
| Welcome :     | Mateen Khan         |                                      |                       |            | Logged In As : | Super Admin     |             |               |            | Version No: 1.0.0    | 0.0 |

This page allows user to assign a card number to an employee.

- i. Click on New button.
- ii. Select Access from the tab.
- iii. Paste copied card number in the card number field.
- iv. Select Access Group from the checkbox.
- v. Click on save button.

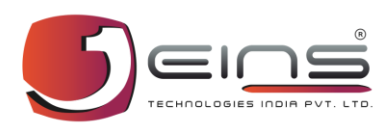

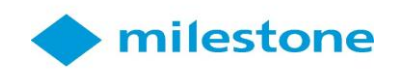

| Navigator              |                |           |                                      |                |                |               |                                            |                            |         | ×                          |
|------------------------|----------------|-----------|--------------------------------------|----------------|----------------|---------------|--------------------------------------------|----------------------------|---------|----------------------------|
|                        |                | Hardware  | Status                               |                |                | Tr            | ansactions                                 | Eme                        | ergency | Client Status              |
| ransaction<br>Date 0   | 06/14/2019     | Day count | t Mor<br>4                           | nth count      | Year co<br>112 | unt           | Statistics Detail View                     | Details<br>Company Logo    |         | 2                          |
| Hardware Typ<br>Reader | pe             |           | <ul><li>✓ Do</li><li>✓ Eve</li></ul> | or<br>ent Type |                |               | <ul><li>✓ ♥</li><li>✓ ● Show All</li></ul> | Image not<br>available     |         | Valid Card                 |
| CardNo /               | Facility       | Employee  | Employee                             | Event          | Mada           | Event Tune    | Person                                     | Actual Photo               |         | Camera Photo               |
| UserID                 | Code           | ID        | Name                                 | Time           | Mode           | Event Type    | Reason                                     | Che Se                     |         |                            |
| 841308475              | 0              | 105064    | Altab Khan                           | 10:08AM        | IN             | Valid Card    | Grant access                               |                            |         |                            |
| 0                      | 0              |           |                                      | 10:08AM        | IN             | Valid Card    | Grant access                               |                            |         |                            |
| 841308475              | 0              |           |                                      | 10:01AM        | IN             | Invalid Card  | Deny access -Card                          | - Harris                   | J Corra |                            |
|                        |                |           |                                      |                |                |               |                                            |                            |         |                            |
|                        |                |           |                                      |                |                |               |                                            | Employee / Visitor Details |         | Picture Quality : NA       |
| Controller / E         | siometric Deta | 1115      |                                      |                |                |               |                                            |                            |         |                            |
| Controller             | Name :         | EINS      |                                      | Facility Co    | de :           | 100           |                                            | Employee ID : 1050         | 164     | Employee Name : Aftab Khan |
| Reader Na              | me :           | RIN       |                                      | Model          | :              | V 2000        |                                            | Company Name : EINS        | 5       | Location Name : Mumbai     |
| Door Name              | e :            | MAIN      |                                      | IP Addres      | s :            | 192.168.1.143 |                                            |                            |         |                            |
|                        |                |           |                                      |                |                |               |                                            |                            |         |                            |

This page displays transaction data of a valid user when card is assigned to a user.

- i. Assign a card to the user.
- ii. Do the transaction with the newly assigned card user.
- iii. Check the log in the transaction.

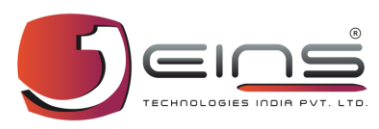

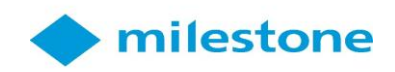

## 6) Camera Mapping - Milestone Server

| milestone   | e Open Platform Company              |                |                                         |                                 |                       |
|-------------|--------------------------------------|----------------|-----------------------------------------|---------------------------------|-----------------------|
| 5           | EINS Access Control                  |                | Controller Status                       | (ثُوَرُه)<br>Alarm/Transactions | License Information   |
| Select one: | Item Picker                          | - • ×          | Camera Door (Ac<br>92.168.1.92) - Camer |                                 | Close                 |
|             | AXIS Q1755 Network Camera (192.168.1 | 92) - Camera 1 | View Alert Popup Total Count : 00       | Door List<br>Select All         | Biometric Device List |
|             |                                      | Lancei         |                                         |                                 |                       |

This page helps user for camera door mapping. Camera is fetched from the configured hardware device.

- i. Click on Camera Door Mapping.
- ii. Click on search button.
- iii. Select camera from the camera group.
- iv. Select required Door from the Door List.
- v. Click on Save button.

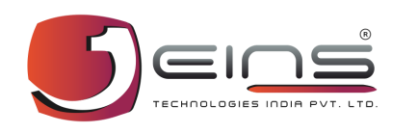

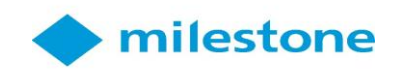

| The Open | n Platform Company     |              |                   | 6             | Â                 |                      |
|----------|------------------------|--------------|-------------------|---------------|-------------------|----------------------|
|          | Camera Door Mapping    |              | Controller Status | Alarm/1       | Transactions      | License Information  |
|          |                        |              | Contro            | oller Status  |                   | <u>ci</u>            |
|          | 2 Controller Biometric | or Status    |                   |               | Total C           | ontroller Count - 01 |
|          | Controller Name        | Model Number | Application Mode  | IP Address    | Mac Address       | Controller Status    |
|          | EINS                   | V 2000       | Access            | 192.168.1.143 | 00:06:8E:03:28:12 | Online               |
|          |                        |              |                   |               |                   |                      |

# This page allows user to view controller status of the configured device.

- i. Click on Controller Status icon.
- ii. Click on Controller Status tab.
- iii. Check the status of the configured controller.

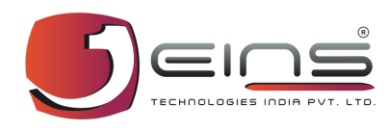

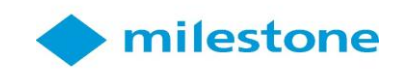

| EINS | Access Co          | ntrol                        | <b>—</b>     |                                                    | Г                                        |                      |                    |                                                 |
|------|--------------------|------------------------------|--------------|----------------------------------------------------|------------------------------------------|----------------------|--------------------|-------------------------------------------------|
|      | Camera Door Map    | ping                         | Controller   | Status                                             | Alar                                     | Market Market 1      |                    |                                                 |
|      |                    |                              |              | Alarm/Tran                                         | sactions                                 |                      |                    | Clo                                             |
| ſ    | Search             |                              |              |                                                    |                                          |                      |                    |                                                 |
|      | O Event Date:      | 6/14/2019                    |              | O By Even                                          | it Type :                                |                      | $\vee$             | ○ Show All                                      |
| 2    | Transcation Alex   | /Evente                      |              |                                                    |                                          |                      |                    |                                                 |
| 2    | Total Transactio   | n Count :4                   |              |                                                    |                                          |                      | Right click to vie | w details <u>Refresh</u>                        |
|      | Employee           | Card No.                     | FacilityCode | Event_DateTime                                     | EventType                                | DoorName             | Mode               | Remark                                          |
|      | Name               | Card NO                      |              |                                                    |                                          |                      |                    |                                                 |
|      | Name<br>Aftab Khan | 841308475                    | 0            | 6/14/2019 10:0                                     | Valid Card                               | MAIN                 | IN                 | Grant access                                    |
|      | Name<br>Aftab Khan | 841308475<br>3579234691      | 0            | 6/14/2019 10:0<br>6/14/2019 10:0                   | Valid Card<br>Invalid Card               | MAIN                 | IN<br>IN           | Grant access<br>Deny access –Ca                 |
|      | Name<br>Aftab Khan | 841308475<br>3579234691<br>0 | 0 0 0 0      | 6/14/2019 10:0<br>6/14/2019 10:0<br>6/14/2019 10:0 | Valid Card<br>Invalid Card<br>Valid Card | MAIN<br>MAIN<br>MAIN | IN<br>IN<br>IN     | Grant access<br>Deny access –Ca<br>Grant access |

This page allows user to check the Alarm/Transactions. Alarm/Transactions can be viewed in the tabular form.

- i. Click on Alarm/Transactions icon.
- ii. Click on Transaction tab.
- iii. Click on Refresh to refresh the data.

| 5         |                                                                                                    |                          |                    | 🔶 milesto                                                                                                    | ne |
|-----------|----------------------------------------------------------------------------------------------------|--------------------------|--------------------|----------------------------------------------------------------------------------------------------|----|
| milestone | e Open Platform Company                                                                                              |                          |                    |                                                                                                    |    |
| 5         | EINS Access Control                                                                                                  |                          |                    |                                                                                                    |    |
|           |                                                                                                    | 1                        | «Â»                | <b>%</b> ≓                                                                                                    |    |
|           | Camera Door Mapping                                                                                                  | Controller Status        | Alarm/Transactions | License Information                                                                                                    |    |
|           |                                                                                                    | Controller               | Status             | <u>Close</u>                                                                                                    |    |
|           | Controller / Biometric Status :<br>Controller Biometric<br>Controller Status Door Status 2<br>Controller Door Status |                          | Tel Cont Al        | 4<br>Controller / Door Action                                                                                            |    |
|           | JoorName<br>MAIN<br>3                                                                                                | Door Mode<br>Normal Mode | Total Count : 01   | Activate Support Mode Open Door Set Normal Trigger Alarm (Hooter) Restart Controller Emergency Open Deliberate Emergency |    |

# This page allows user to view the controller & Door status. Controller/Door Action can also be performed in this page.

- i. Click on Controller status icon.
- ii. Click on Door status tab.
- iii. Select checkbox of the door.
- iv. Perform any of the listed action on the door by clicking on the button.

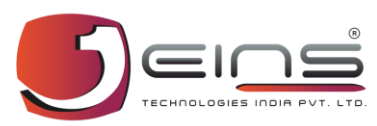

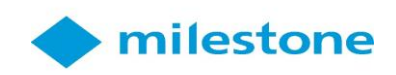

### 7) Client PlugIn - Milestone

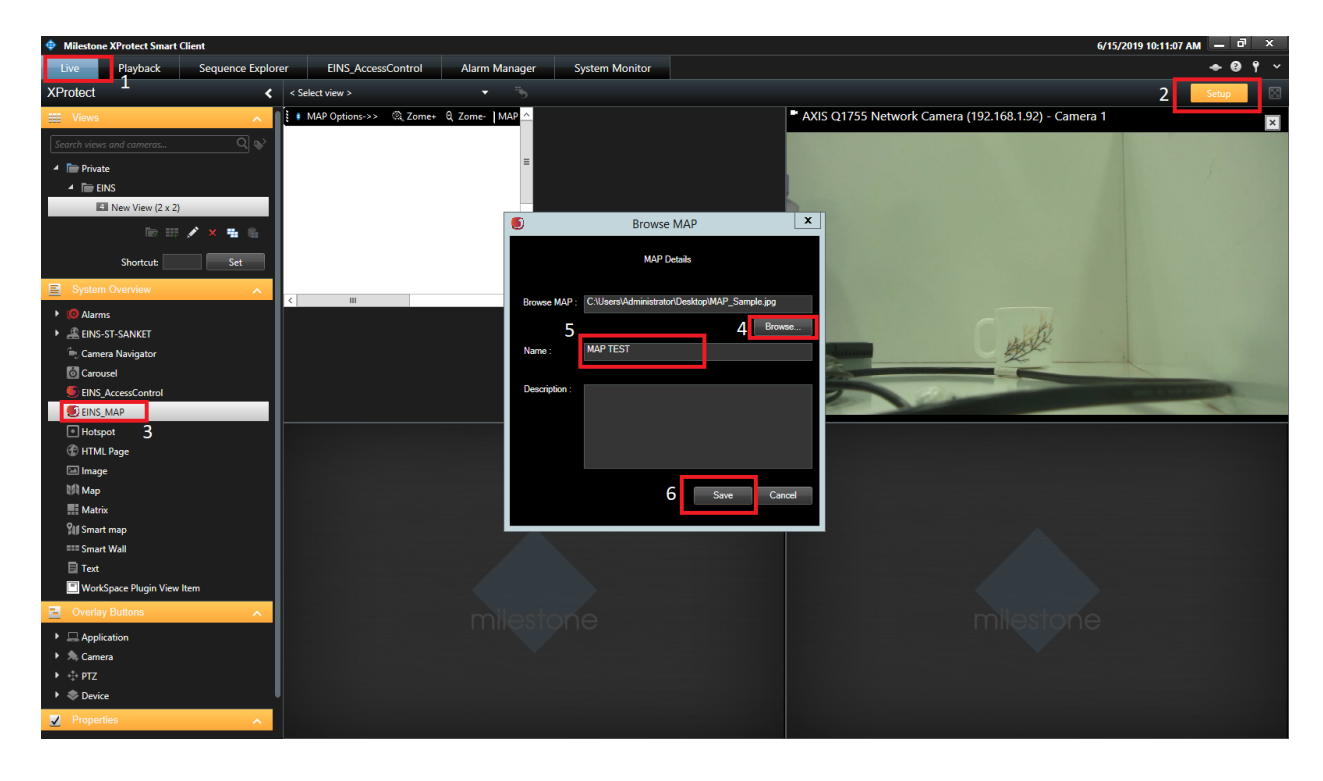

This page helps user to add map with the configured camera. Map enables user to add controller & view transactions. Multiple cameras can be viewed using assigned map.

- i. Click on Live button.
- ii. Click on Setup button.
- iii. Click on EINS\_MAP tab under system overview. (Popup will appear)
- iv. Click on Browse button to browse map.
- v. Give map name to the uploaded map.
- vi. Click on Save button.

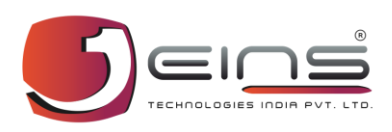

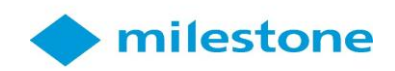

| Milestor                                          | ne XProtect Smart                                                                                                    | Client                |                          |                   |                |
|---------------------------------------------------|----------------------------------------------------------------------------------------------------|-----------------------|--------------------------|-------------------|----------------|
| Live                                              | Playback                                                                                                    | Sequence Explorer     | EINS_AccessControl       | Alarm Manager     | System Monitor |
| □> < Sele                                         | ct view > 1                                                                                                    | <b>-</b> - "₹         | <b>)</b>                 |                   |                |
| 0 MAP<br>Load<br>Edit N<br>Save<br>Delet<br>Refre | Option Contract of the second second | he+ Q Zome- MAP Area: | Width : 563, Height :431 | 3<br>Tool Box     | *              |
|                                                   |                                                                                                    |                       | Doming<br>Room           | Controller Server | ~              |

When map is assigned it enables user to add various tools to the map. Tools can be added to a particular area simply by drag dropping a particular tool to a specific area.

- i. Click on Map option.
- ii. Click on Edit Map.
- iii. From the appeared toolbox, select any tool to drag & drop in to the map.

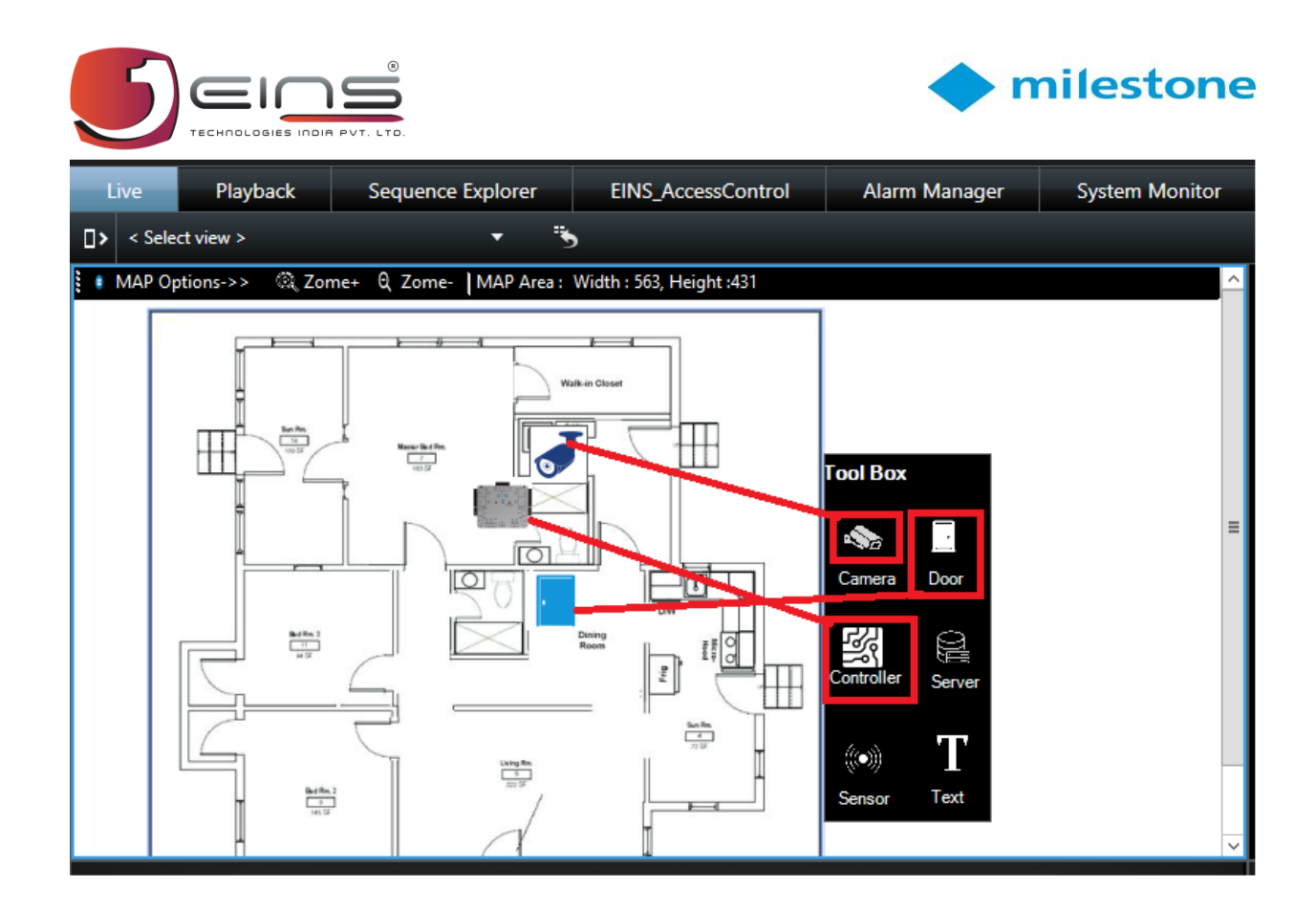

This page helps user to add required tools to the map to a specific region in the map. Drag & drop function is used to add particular tool to the map.

- i. Select any tool from the toolbox.
- ii. Drag selected tool to a specific region.

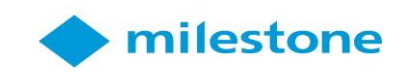

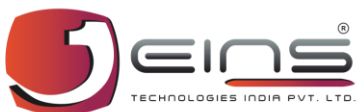

| Milestone                    | XProtect Smart ( | lient                  |               |                   |              |                |                              |                 |                 | 6/1                    | 5/2019 10:26:16 AM 🗕  | đ    | x           |
|------------------------------|------------------|------------------------|---------------|-------------------|--------------|----------------|------------------------------|-----------------|-----------------|------------------------|-----------------------|------|-------------|
| Live                         | Playback         | Sequence Explorer      | EINS_AccessCo | Introl Alarm I    | Manager      | System Monitor |                              |                 |                 |                        | +                     | 0 f  |             |
|                              | 2                |                        |               | 1                 |              |                |                              |                 |                 |                        | Setur                 |      | $\boxtimes$ |
| <b>-</b> -                   | 2                |                        | 0             |                   |              | 1              |                              |                 |                 |                        |                       |      | _           |
| Iransaction                  | 1/Events         | Controller/Door Status | Alarm Mana    | ger               | Reports      |                |                              |                 |                 |                        |                       |      |             |
| Search —                     |                  |                        |               |                   |              |                |                              |                 | Playback View   |                        |                       |      |             |
| <ul> <li>Employee</li> </ul> | Name :           |                        |               |                   |              |                | <ul> <li>Show All</li> </ul> |                 | AXIS Q1755 Netw | ork Camera (192.168.1. | 92) - Camera 1 - 6/15 | /201 | • •         |
| O Event Dat                  | e: 6             | /15/2019 🗐 👻           |               |                   |              |                | Event Type :                 | · ·             |                 |                        |                       |      | 2           |
| Total Transa                 | ction: 8         |                        |               |                   |              |                |                              |                 |                 |                        |                       |      |             |
| Employee_Io                  | i Name           | Card No                | FacilityCode  | Event<br>DateTime | Event_Type   | DoorName       | Mode                         | Remark          |                 |                        |                       |      |             |
|                              |                  | 3579234691             | 0             | 6/15/2019 10:23   | Invalid Card | MAIN           | IN                           | Deny access –Ca |                 |                        |                       | 1    |             |
|                              |                  | 3579234691             |               | 6/15/2019 10:22   | Invalid Card | MAIN           | IN                           | Deny access –Ca |                 |                        |                       |      |             |
|                              |                  | 3579234691             |               | 6/15/2019 10:22   | Invalid Card | MAIN           | IN                           | Deny access –Ca | - 3/            |                        |                       |      |             |
|                              |                  |                        |               | 6/15/2019 10:22   | Valid Card   | MAIN           | IN                           | Grant access    |                 |                        |                       |      | -           |
|                              |                  |                        |               | 6/15/2019 10:22   | Valid Card   | MAIN           | IN                           | Grant access    |                 |                        |                       |      |             |
|                              |                  | 0                      | 0             | 6/15/2019 10:22   | Valid Card   | MAIN           | IN                           | Grant access    |                 |                        |                       |      |             |
| 105064                       | Aftab Kha        | an 841308475           | 0             | 6/15/2019 10:22   | . Valid Card | MAIN           | IN                           | Grant access    |                 |                        |                       |      |             |
| 105064                       | Aftab Kha        | an 841308475           |               | 6/15/2019 10:22   | . Valid Card | MAIN           | IN                           | Grant access    |                 |                        |                       |      |             |
|                              |                  |                        |               |                   |              |                |                              |                 |                 |                        | 3                     |      |             |
|                              |                  |                        |               |                   |              |                |                              |                 |                 | 10:3                   |                       |      |             |
|                              |                  |                        |               |                   |              |                |                              |                 | 10:00 AM 4      | 0/15/2019              | 2.29.000 AM P         |      | _           |
|                              |                  |                        |               |                   |              |                |                              |                 | Event Info      | · ·                    |                       |      |             |
|                              |                  |                        |               |                   |              |                |                              |                 |                 | Employee ID : :        | 105064                |      |             |
|                              |                  |                        |               |                   |              |                |                              |                 | 3               | Event Date Time :      | 2019-06-15 10:22:36   |      |             |
|                              |                  |                        |               |                   |              |                |                              |                 |                 | Ip Address :           | 192.168.1.143         |      |             |
|                              |                  |                        |               |                   |              |                |                              |                 |                 | Controller Name :      | EINS                  |      |             |
|                              |                  |                        |               |                   |              |                |                              |                 | Employee Name : | Door Name :            | MAIN                  |      |             |
|                              |                  |                        |               |                   |              |                |                              |                 | Aftab Khan      | Remark :               | Grant access          |      |             |
|                              |                  |                        |               |                   |              |                |                              |                 |                 |                        |                       |      |             |

When an employee shows the transaction to the controller assigned into the same map of the camera, user will be able to view the video recording 20secs before & 20 secs after the transaction is done.

- i. Carry out the transaction -> Go to EINS\_AccessControl.
- ii. Click on Transaction/Events in the tab.
- iii. Click on play button to view video recording 20secs before & 20secs after the transaction.

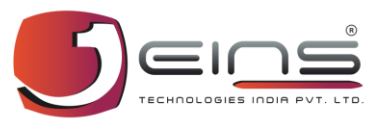

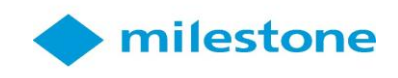

| Milestone XProtect Smart Clie | nt                    |                    |                  |                |            |             | 6/15/2019 10:28:11 AM 🗕 🕻 | 3 X          |
|-------------------------------|-----------------------|--------------------|------------------|----------------|------------|-------------|---------------------------|--------------|
| Live Playback                 | Sequence Explorer     | EINS_AccessControl | Alarm Manager    | System Monitor |            |             | + 0                       | ) <b>f</b> ~ |
| 2                             |                       |                    | 1                |                |            |             | Setup                     | $\boxtimes$  |
| Transaction/Events            | ontroller/Door Status | Alarm Manager      | Reports          |                |            |             |                           |              |
| Controller Status E           | Biometric Status      | Door Status        |                  |                |            |             |                           |              |
| 3                             |                       |                    |                  |                |            |             |                           |              |
| Total Controller Count : 01   |                       |                    |                  |                |            |             |                           |              |
| Controller Name               | Mod                   | lel Number         | Application Mode |                | IP Address | Mac Address | Controller Status         |              |
| EINS                          |                       |                    |                  |                |            |             |                           |              |
|                               |                       |                    |                  |                |            |             |                           |              |
|                               |                       |                    |                  |                |            |             |                           |              |
|                               |                       |                    |                  |                |            |             |                           |              |
|                               |                       |                    |                  |                |            |             |                           |              |
|                               |                       |                    |                  |                |            |             |                           |              |
|                               |                       |                    |                  |                |            |             |                           |              |
|                               |                       |                    |                  |                |            |             |                           |              |
|                               |                       |                    |                  |                |            |             |                           |              |
|                               |                       |                    |                  |                |            |             |                           |              |
|                               |                       |                    |                  |                |            |             |                           |              |
|                               |                       |                    |                  |                |            |             |                           |              |
|                               |                       |                    |                  |                |            |             |                           |              |
|                               |                       |                    |                  |                |            |             |                           |              |
|                               |                       |                    |                  |                |            |             |                           |              |
|                               |                       |                    |                  |                |            |             |                           |              |
|                               |                       |                    |                  |                |            |             |                           |              |
|                               |                       |                    |                  |                |            |             |                           |              |
|                               |                       |                    |                  |                |            |             |                           |              |
|                               |                       |                    |                  |                |            |             |                           |              |
|                               |                       |                    |                  |                |            |             |                           |              |
|                               |                       |                    |                  |                |            |             |                           |              |
|                               |                       |                    |                  |                |            |             |                           |              |
|                               |                       |                    |                  |                |            |             |                           |              |

This page helps user to view the status of the configured controller. Various other details can also be viewed in this page.

- i. Click on EINS\_AccessControl in the tab.
- ii. Click on Controller/Door status.
- iii. Click on Controller Status in the tab.
- iv. Check the controller status & details in the table.

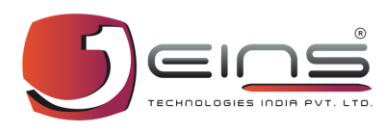

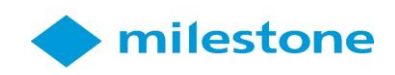

| 💠 Milestone XF                      | Protect Sn | art Client            |                       | _             |                          | 6/                                                               | 15/2019 10:29:11 AM | _ 0 | ×           |
|-------------------------------------|------------|-----------------------|-----------------------|---------------|--------------------------|------------------------------------------------------------------|---------------------|-----|-------------|
| Live                                | Playback   | Sequence Explore      | er EINS_AccessControl | Alarm Manager | System Monitor           |                                                                  | -                   | • 🛛 | ۴ ۲         |
|                                     |            | 2                     |                       | <b>1</b>      |                          |                                                                  | Set                 | tup | $\boxtimes$ |
| Transaction/E                       | Events     | Controller/Door Statu | Alarm Manager         | Reports       |                          |                                                                  |                     |     |             |
|                                     |            | L                     |                       |               |                          |                                                                  |                     |     |             |
| Controller St                       | latus      | Biometric Status      | Door Status           | 3             |                          |                                                                  |                     |     |             |
|                                     |            |                       |                       |               |                          |                                                                  |                     |     |             |
|                                     | - ·        |                       |                       |               |                          |                                                                  |                     |     |             |
| Controller Door<br>Total Count : 01 | status     |                       |                       |               | Select your controller f | n                                                                |                     |     |             |
|                                     | Doc        | Name                  | Door Mode             |               |                          |                                                                  |                     |     |             |
|                                     | MAI        | 4                     | Normal Mode           |               | Open Door                | Open selected door for specific time defined in the controller   |                     |     |             |
| 4                                   |            |                       |                       |               |                          | _                                                                |                     |     |             |
|                                     |            |                       |                       |               | Activate Support Mo      | ode Open the door and keep it open till its not closed by system |                     |     |             |
|                                     |            |                       |                       |               |                          |                                                                  |                     |     |             |
|                                     |            |                       |                       |               | Set Normal               | Set the door status to normal if support mode is activated       |                     |     |             |
|                                     |            |                       |                       |               | Dulih undu Furuna        |                                                                  |                     |     |             |
|                                     |            |                       |                       |               | Deliberate Emerger       | Close the door and activate Deliberate Emergency                 |                     |     |             |
|                                     |            |                       |                       |               | Emorgonau Onon           |                                                                  |                     |     |             |
|                                     |            |                       |                       |               | Enrergency Open          | Open the door and activate Emergency Open alarm                  |                     |     |             |
|                                     |            |                       |                       |               | Restart Controller       | Postart /Pokoat the controllar                                   |                     |     |             |
|                                     |            |                       |                       |               |                          |                                                                  |                     |     |             |
|                                     |            |                       |                       |               | Trigger Alarm (Hoot      | er) Triager Alarm and sound strob (booter)                       |                     |     |             |
|                                     |            |                       |                       |               | ,                        |                                                                  |                     |     |             |
|                                     |            |                       |                       |               |                          |                                                                  |                     |     |             |
|                                     |            |                       |                       |               |                          |                                                                  |                     |     |             |
|                                     |            |                       |                       |               |                          |                                                                  |                     |     |             |
|                                     |            |                       |                       |               |                          |                                                                  |                     |     |             |
|                                     |            |                       |                       |               |                          |                                                                  |                     |     |             |
|                                     |            |                       |                       |               |                          |                                                                  |                     |     |             |

This page allows user to perform any Controller/Door action on the door. User can manually select the door & perform action by selecting any of the operations.

- i. Click on EINS\_AccessControl tab.
- ii. Click on Controller/Door status.
- iii. Click on Door status.
- iv. Select required door to perform operations.
- v. Select any of the listed operations to perform on the door.

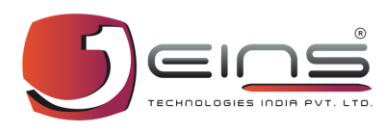

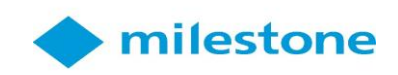

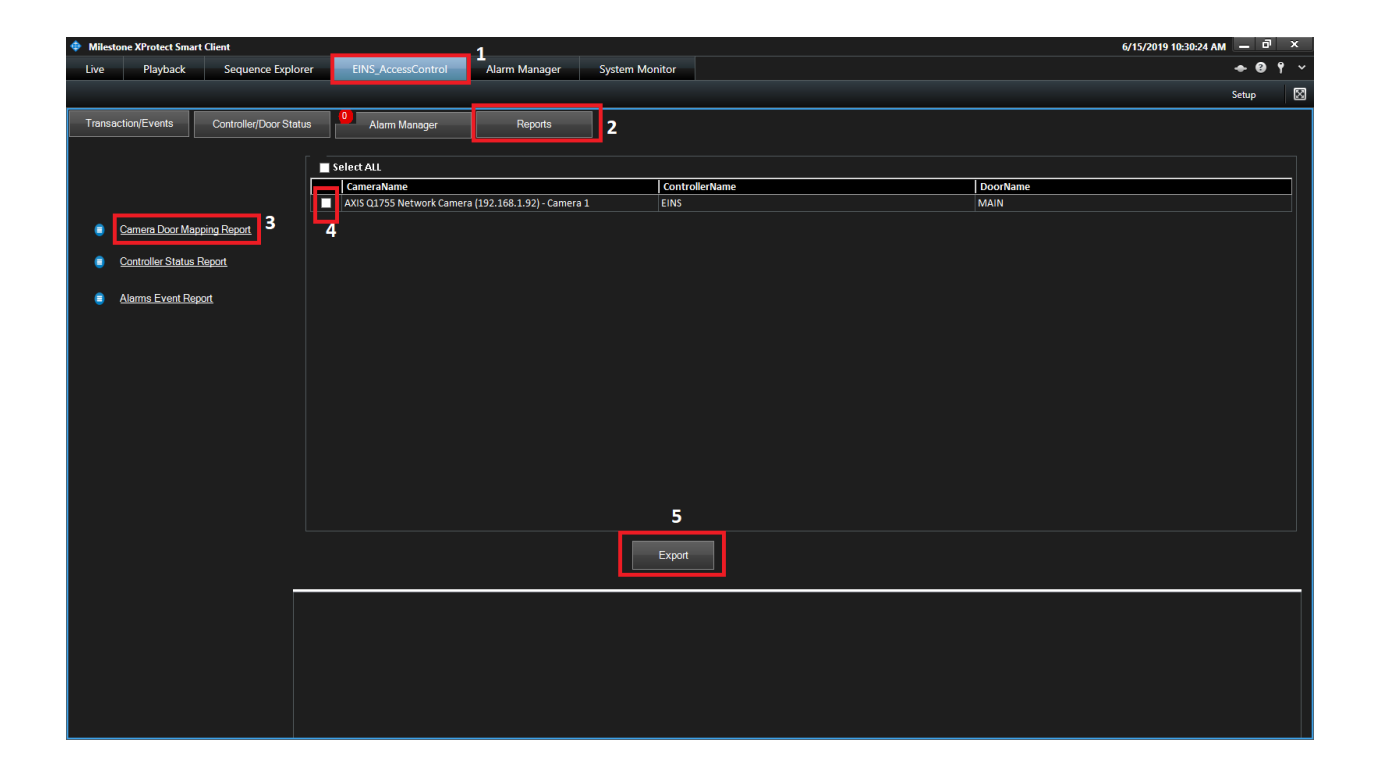

Report is a document that presents information in an organized format for a specific Controller/Door/Camera. Here user can select the report as per the requirement from the given set of choices.

- i. Click on EINS\_AccessControl.
- ii. Click on Reports in the tab.
- iii. Select Report which is required.
- iv. Select source from the checkbox.
- v. Click on Export to export the report.